# TSURUGA

MODEL 2601

Modbus 変換器

取扱説明書

2024.03.13 I-02572

# 目次

| 1. はじめに                                                                                                    |
|----------------------------------------------------------------------------------------------------|
| 1.1 ご使用前の準備                                                                                                    |
| 1.2 ご使用前のご確認事項                                                                                                    |
| 2. 初期設定                                                                                                    |
| With a start a start a st |
| 2.1 1 Modbus TCD 初期記字に必要が表現                                                                                                    |
| 2.1.1 Modbus TCP 初期設定に必要な情報                                                                                                    |
| 2.1.2 Moubus Master の設定                                                                                                    |
| 2.1.5 IF クトレスの変更                                                                                                    |
| 2.1.+ ファネット マスクの変更                                                                                                    |
| 2.1.5 ア 1 7 1 1 0 変更 2.1.5 ア 1 7 2 1 0 変更 2.1.5 ア 1 7 2 1 0 変更 2.1.5 ア 1 7 2 1 0 変更 2.1.5 ア 1 7 2 1 0 2 2 2 2 2 2 2 2 2 2 2 2 2 2 2 2 2                                                                                                    |
| 2117 設定の反映                                                                                                    |
| 2 2 RTU 版の初期設定を Modbus から行う                                                                                                    |
| 2.2.1 Modbus RTU 初期設定に必要な情報                                                                                                    |
| 2.2.2 Modbus Masterの設定                                                                                                    |
| 2.2.3 スレーブアドレスの変更····································                                                                                                    |
| 2.2.4 設定の保存                                                                                                    |
| 2.2.5 設定の反映・・・・・・・・・・・・・・・・・・・・・・・・・・・・・・・・・・・・                                                                                                    |
| 2.3 初期設定を INITIAL SETTING から行う                                                                                                    |
| 2.3.1 設定に必要な機器                                                                                                    |
| 2.3.2 ドライバのダウンロードとインストール                                                                                                    |
| 2.3.3 パソコンとの接続                                                                                                    |
| 2.3.4 ポート番号の確認                                                                                                    |
| 2.3.5 ユーテリティソフトを使った設定・・・・・・・・・・・・・・・・・・・・・・・・・・・・・・・・・・・・                                                                                                    |
| 2.3.6 Modbus TCP 初期設定に必要な情報                                                                                                    |
| 2.3.7 Modbus RTU 初期設定に必要な情報 ······10                                                                                                    |
| 2.3.8 初期設定方法                                                                                                    |
| 2.4 INITIAL SETTING 技術資料 ·······14                                                                                                    |
| 2.4.1 通信設定                                                                                                    |
| 2.4.2 特殊文字について                                                                                                    |
| 2.4.3 数値について                                                                                                    |
| 2.4.4 コマンド一覧                                                                                                    |
| 2.4.5 計器番号確認                                                                                                    |
| 2.4.6 MAC アドレス確認 (TCP モデル専用)                                                                                                    |
| 2.4.7 IP アドレス (TCP モデル専用)・・・・・・16                                                                                                    |
| 2.4.8 スレーブ ID (RTU モデル専用)                                                                                                    |
| 2.4.9 サブネットマスク (TCP モデル専用)                                                                                                    |
| 2.4.10 通信速度 (RTU モデル専用)                                                                                                    |
| 2.4.11 ゲートウェイ (TCP モデル専用)                                                                                                    |
| 2.4.12 パリティ (RTU モデル専用)······19                                                                                                    |
| 2.4.13 ストップビット (RTU モデル専用)                                                                                                    |
| 2.4.14 アナログ入力設定・・・・・・・・・・・・・・・・・・・・・・・・・・・・・・・・・・・・                                                                                                    |
| 2.4.15 アナログ入力スキャン状態                                                                                                    |

| 2.4.16 メッセージ出力設定                                      | 21 |
|-------------------------------------------------------|----|
| 2.4.17 コマンド エコー設定                                     | 21 |
| 2.4.18 設定保存                                           | 21 |
| 2.4.19 リセット・・・・・・・・・・・・・・・・・・・・・・・・・・・・・・・・・・・・       | 21 |
| 2.4.20 断線検出設定                                         | 22 |
| 2.4.21 スケーリング OFFSET                                  |    |
| 2.4.22 スケーリング FULL                                    | 23 |
| 2.4.23 スケーリング 乗数                                      | 23 |
| 2.4.24 スケーリング 単位                                      | 24 |
| 2.4.25 スケーリング MAX・・・・・・・・・・・・・・・・・・・・・・・・・・・・・・・・・・・・ | 24 |
| 2.4.26 スケーリング MIN                                     | 25 |
| 2.4.27 OUTPUT 制御ソース·····                              | 26 |
| 2.4.28 OUTPUT 制御                                      | 27 |
| 2.4.29 データフォーマット形式                                    |    |
| 2.4.30 鶴賀単位コード表                                       |    |
| 2.5 ユーティリティソフト                                        |    |
| 2.5.1 対応システム条件                                        |    |
| 2.5.2 インストール                                          |    |
| 2.5.3 NET 6.0 Desktop Runtime について                    |    |
| 2.5.4 動作モード・・・・・・・・・・・・・・・・・・・・・・・・・・・・・・・・・・・・       |    |
| 2.5.5 接続                                              |    |
| 2.5.6 INIT タブ ·····                                   |    |
| 2.5.7 CTRL タブ                                         |    |
| 2.5.8 SCALE タブ                                        |    |
| 2.5.9 下部表示部                                           |    |
| 2.5.10 下部ボタン                                          |    |
| 2.5.11 File メニュー                                      |    |
| 2.5.12 ステータスバー・・・・・・・・・・・・・・・・・・・・・・・・・・・・・・・・・・・     |    |
| 3. 取付方法                                               | 39 |
| 3.1 取付け                                               |    |
| 3.1.1 取付方法                                            |    |
| 3.2 TCP タイプ通信用配線                                      | 40 |
| 3.2.1 通信規格                                            |    |
| 3.2.2 通信コネクタ形状 ・・・・・・・・・・・・・・・・・・・・・・・・・・・・・・・・・・・・   | 40 |
| 3.3 RTU タイプ通信用配線 ······                               |    |
| 3.3.1 通信速度                                            |    |
| 3.3.2 通信コネクタ形状 ・・・・・・・・・・・・・・・・・・・・・・・・・・・・・・・・・・・・   | 41 |
| 3.4 CN1 コネクタ配線・・・・・・・・・・・・・・・・・・・・・・・・・・・・・・・・・・・・    |    |
| 3.4.1 CN1 端子配列 ······                                 |    |
| 3.4.2 ディジタル入力(DI)                                     | 43 |
| 3.4.3 ディジタル出力(DO) ······                              | 43 |
| 3.4.4 電源                                              | 43 |

| 3.5 CN2 | コネクタ配線                                         |
|---------|------------------------------------------------|
| 3.5.1   | CN2 端子配列 ····································  |
| 3.5.2   | 接続可能な信号源44                                     |
| 3.6 配線  | 例 4!                                           |
| 3.6.1   | 2601-TCP                                       |
| 3.6.2   | 2601-RTU                                       |
| 4. Mod  | bus Register 詳細                                |
| 4.1 Mod | bus Function 機能·······40                       |
| 4.2 レジ  | スタアドレス一覧                                       |
| 4.2.1   | コイルレジスタ                                        |
| 4.2.2   | 入力ステータスレジスタ44                                  |
| 4.2.3   | 入力レジスター・・・・・・・・・・・・・・・・・・・・・・・・・・・・・・・・・・・・    |
| 4.2.4   | 保持レジスター・・・・・・・・・・・・・・・・・・・・・・・・・・・・・・・・・・・・    |
| 4.2.5   | データ形式                                          |
| 4.3 コイ  | ル(DO)データ詳細 ·······4                            |
| 4.3.1   | DO(Discrete Output)······4                     |
| 4.3.2   | アナログ入力制御                                       |
| 4.3.3   | Burnout 極性                                     |
| 4.3.4   | 設定保存                                           |
| 4.4 入力  | ステータス(DI) データ詳細                                |
| 4.4.1   | DI(Discrete Input)······50                     |
| 4.4.2   | レンジオーバー                                        |
| 4.5 入力  | レジスタデータ詳細                                      |
| 4.5.1   | CH1 測定值····································    |
| 4.5.2   | CH2 測定值····································    |
| 4.5.3   | CH3 測定值············52                          |
| 4.5.4   | CH4 測定值············52                          |
| 4.5.5   | DI ステータス                                       |
| 4.5.6   | DO ステータス                                       |
| 4.5.7   | 稼働時間                                           |
| 4.5.8   | 計器番号                                           |
| 4.5.9   | ROM 情報······5.                                 |
| 4.6 保持  | レジスタデータ詳細                                      |
| 4.6.1   | CH1 スケーリング設定                                   |
| 4.6.2   | CH2 スケーリング設定                                   |
| 4.6.3   | CH3 スケーリング設定                                   |
| 4.6.4   | CH4 スケーリング設定 ·······5!                         |
| 4.6.5   | 出力ソース設定                                        |
| 4.6.6   | 測定モード設定                                        |
| 4.6.7   | IP アドレス設定 ········50                           |
| 4.6.8   | サブネットマスク設定・・・・・・・・・・・・・・・・・・・・・・・・・・・・・・・・・・・・ |
| 4.6.9   | デフォルトゲートウェイ設定                                  |

| 4.6.10                                                                                                    | ) スレーブアドレス設定                                                                                                    |
|----------------------------------------------------------------------------------------------------|----------------------------------------------------------------------------------------------------|
| 4.6.11                                                                                                    | 通信速度設定                                                                                                    |
| 4.6.12                                                                                                    | 2 パリティ設定                                                                                                    |
| 4.6.13                                                                                                    | 3 ストップビット設定                                                                                                    |
| 4.7 レジ                                                                                                    | スタ・データ形式                                                                                                    |
| 4.7.1                                                                                                    | 測定値のデータ形式                                                                                                    |
| 4.7.2                                                                                                    | 乗数                                                                                                    |
| 4.7.3                                                                                                    | 単位コード                                                                                                    |
| 4.7.4                                                                                                    | 測定モード                                                                                                    |
| 4.7.5                                                                                                    | スケーリング・・・・・・・・・・・・・・・・・・・・・・・・・・・・・・・・・・・・                                                                                                    |
| 4.7.6                                                                                                    | 冷接点補償無し温度                                                                                                    |
| 4.7.7                                                                                                    | MAX,MIN 值                                                                                                    |
| 4.7.8                                                                                                    | OFFSET 值                                                                                                    |
| 4.7.9                                                                                                    | FULL スケール値                                                                                                    |
| 5. 保守…                                                                                                    |                                                                                                    |
|                                                                                                    |                                                                                                    |
| ~                                                                                                    |                                                                                                    |
| 6. 政障な                                                                                                    | かなと思ったら                                                                                                    |
| 6. 政障7<br>7. 仕様・                                                                                                    | かなと思ったら                                                                                                    |
| <b>5. 政障7</b><br><b>7. 仕様</b> ・<br>7.1 形名                                                                                                    | かなと思ったら 63<br>65<br>65                                                                                                    |
| <b>6. 政障</b> 7<br><b>7. 仕様</b> …<br>7.1 形名<br>7.2 測定                                                                                                    | Mなと思ったら                                                                                                    |
| <b>5. 政障</b><br><b>7. 仕様・</b><br>7.1 形名<br>7.2 測定<br>7.2.1                                                                                                    | <b>かなと思ったら</b><br>                                                                                                    |
| <b>6. 政障</b> 7.<br>7. 仕様…<br>7.1 形名<br>7.2 測定<br>7.2.1<br>7.2.2                                                                                                    | かなと思ったら       63         65       65         1       65         2範囲・確度       65         アナログ入力部・電圧計       65         アナログ入力部・熱電対       65                                                                                                    |
| <b>5. 政障7</b><br><b>7. 仕様・</b><br>7.1 形名<br>7.2 測定<br>7.2.1<br>7.2.2<br>7.2.3                                                                                                    | かなと思ったら       63         65       65         第囲・確度       65         アナログ入力部・電圧計       65         アナログ入力部・熱電対       65         アナログ入力部・測温抵抗計       66                                                                                                    |
| <b>7. 仕様</b><br>7.1 形名<br>7.2 測定<br>7.2.1<br>7.2.2<br>7.2.3<br>7.3 一般                                                                                                    | かなと思ったら       63         65       65         *範囲・確度       65         アナログ入力部・電圧計       65         アナログ入力部・熱電対       65         アナログ入力部・測温抵抗計       66         ※杜様       66                                                                                                    |
| <b>5. 政障</b> 7.<br>7.1 形名<br>7.2 測定<br>7.2.1<br>7.2.2<br>7.2.3<br>7.3 一般<br>7.3.1                                                                                                    | かなと思ったら       63         65       65         第範囲・確度       65         アナログ入力部・電圧計       65         アナログ入力部・熱電対       65         アナログ入力部・熱電対       65         アナログ入力部・測温抵抗計       66         設置仕様       66                                                                                                    |
| <b>7. 仕様</b><br>7.1 形名<br>7.2 測定<br>7.2.1<br>7.2.2<br>7.2.3<br>7.3 一般<br>7.3.1<br>7.3.2                                                                                                    | かなと思ったら       63         65       65         空範囲・確度       65         アナログ入力部・電圧計       65         アナログ入力部・熱電対       65         アナログ入力部・測温抵抗計       66         設置仕様       66         一般仕様       67                                                                                                    |
| <b>5. 政障7</b><br><b>7. 仕様</b><br>7.1 形名<br>7.2 測定<br>7.2.1<br>7.2.2<br>7.2.3<br>7.3 一般<br>7.3.1<br>7.3.2<br>7.3.3                                                                                                    | かなと思ったら       63         65       65         第範囲・確度       65         アナログ入力部・電圧計       65         アナログ入力部・熱電対       65         アナログ入力部・測温抵抗計       66         設置仕様       66         一般仕様       67         ディジタル入出力部       67                                                                                                    |
| <b>7. 仕様</b><br>7.1 形名<br>7.2 測定<br>7.2.1<br>7.2.2<br>7.2.3<br>7.3 一般<br>7.3.1<br>7.3.2<br>7.3.3<br>7.3.4                                                                                                    | かなと思ったら       63         65       65         第範囲・確度       65         アナログ入力部・電圧計       65         アナログ入力部・熱電対       65         アナログ入力部・測温抵抗計       66         2位様       66         設置仕様       66         一般仕様       67         ディジタル入出力部       67         アナログ入力部・       68                                                        |
| <ol> <li>故障7</li> <li>大(1) 形名</li> <li>7.1 形名</li> <li>7.2 測定</li> <li>7.2.1</li> <li>7.2.2</li> <li>7.2.3</li> <li>7.3 一般</li> <li>7.3.1</li> <li>7.3.2</li> <li>7.3.3</li> <li>7.3.4</li> <li>7.4 通信</li> </ol>                               | かなと思ったら       63         65         ご範囲・確度       65         アナログ入力部・電圧計       65         アナログ入力部・熱電対       65         アナログ入力部・測温抵抗計       66         設置仕様       66         一般仕様       67         ディジタル入出力部       67         アナログ入力部・       68         近様       68                                                                  |
| <ol> <li>故障7.</li> <li>7.1 形径</li> <li>7.2 測定</li> <li>7.2.1</li> <li>7.2.2</li> <li>7.2.3</li> <li>7.3 一般</li> <li>7.3.1</li> <li>7.3.2</li> <li>7.3.3</li> <li>7.3.4</li> <li>7.4 通信</li> <li>7.4.1</li> </ol>                                | かなと思ったら       63         65       65         第範囲・確度       65         アナログ入力部・電圧計       65         アナログ入力部・熱電対       65         アナログ入力部・測温抵抗計       66         設置仕様       66         一般仕様       67         ディジタル入出力部       68         2601-TCP       68                                                                             |
| <ol> <li>故障7.</li> <li>大仁様・・</li> <li>7.1 形名</li> <li>7.2 測定</li> <li>7.2.1</li> <li>7.2.2</li> <li>7.2.3</li> <li>7.3 一般</li> <li>7.3.1</li> <li>7.3.2</li> <li>7.3.3</li> <li>7.3.4</li> <li>7.4 通信</li> <li>7.4.1</li> <li>7.4.2</li> </ol>  | かなと思ったら       63         65       65         空範囲・確度       65         アナログ入力部・電圧計       65         アナログ入力部・熱電対       65         アナログ入力部・測温抵抗計       66         設置仕様       66         一般仕様       66         アナログ入力部       67         ディジタル入出力部       67         アナログ入力部       68         2601-TCP       68         2601-RTU       68 |
| <ol> <li>故障7.</li> <li>7.1 形程</li> <li>7.2 測定</li> <li>7.2.1</li> <li>7.2.2</li> <li>7.2.3</li> <li>7.3 一般</li> <li>7.3.1</li> <li>7.3.2</li> <li>7.3.3</li> <li>7.3.4</li> <li>7.4 通信</li> <li>7.4.1</li> <li>7.4.2</li> <li>7.5 初期</li> </ol> | かなと思ったら       63         65       65         第回・確度       65         アナログ入力部・電圧計       65         アナログ入力部・熱電対       65         アナログ入力部・測温抵抗計       66         設置仕様       66         設置仕様       66         一般仕様       67         ディジタル入出力部       67         アナログ入力部       68         2601-TCP       68         設定一覧表       69        |

このページは空白です。

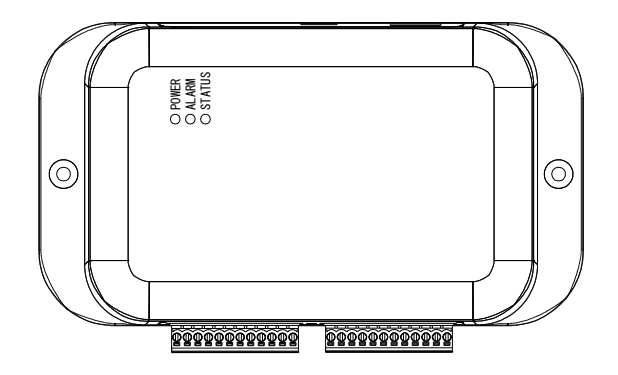

2601 は、市販の ModbusTCP または ModbusRTU をサポートしている機器と接続して、本器で計測したデータを収 集したり、本器の状態を制御することができる信号変換装置です。入力 5 点、出力 2 点のディジタル入出力に加え、4 点の独立したアナログ入力を備えます。

取付けは、35mmDIN レールにワンタッチで着脱できるプラグイン方式を採用していますので、取付け工数が大幅に 削減できます。加えて、端子台はユーロブロックを採用していますので、配線作業が容易です。

本器を正しくお使いいただくために、ご使用前にこの取扱説明書をよくお読みください。 本器は電気の知識を有する方が扱ってください。 この取扱説明書は、本器をお使いになる担当者のお手元に確実に届くようお取り計らいください。 本器を安全にご使用いただくために、次の注意事項をお守りください。 この取扱説明書では、機器を安全にご使用いただくために、次のようなシンボルマークを使用しています。

> ▲警告 取扱いを誤った場合に、使用者が死亡又は重傷を負う危険な状態が 生じることが想定される場合、その危険をさけるための注意事項です。

▲注意 取扱いを誤った場合に、使用者が軽傷を負うか、又は物的障害が発生 する危険な状態が生じることが想定される場合の注意事項です。

## ▲ 警告

●ケースを開けたり、本体を改造して使用しないでください。

- ●通電中は決して端子に触れないでください。感電の危険があります。
- ▲ 注意 ●製造者が指定していない使用方法で使用した場合、機器の保護が損なわれる ことがあります。取扱説明書を熟読し、十分に内容を理解してから操作してく ださい。 ●測定入力に過負荷(許容値)以上の電圧や電流を加えると機器の破損につなが ります。 ●規格データは予熱時間 30 分以上で規定しています。 ●次のような場所では使用しないでください。故障、誤動作等のトラブルの原因 になります。 ◆雨、水滴、日光が直接当たる場所 ◆高温・多湿や、ほこり・腐食性ガスの発生する場所 ◆外来ノイズ、電波、静電気の発生の多い場所 ◆振動、衝撃が常時加わる、又は大きな場所 ●規定の保存温度(-10~60℃)範囲内で保存してください。 ●前面パネルやケースが汚れたときは柔らかい布でふいてください。汚れがひど い場合は、水で薄めた中性洗剤に浸した布を、よく絞ってからふきとり、乾い た布で仕上げてください。 シンナー、ベンジン等の有機溶剤でふくと、表面が変形、変色することがあり ますので、ご使用にならないでください。

## 1.1 ご使用前の準備

●点検

本器がお手元に届きましたら仕様との違いがないか、あるいは輸送上での破損がないか点検してください。

もし破損したり、仕様どおり作動しない場合は、形名・製品番号をお知らせください。

●保管

本器を長時間にわたって保管する場合は、湿度が低く直射日光の当たらない場所に保管してください。

● Modbus マスター機器のご用意

Modbus マスターとしてはパソコンや PLC(Programmable Logic Controller)を想定しています。 動作確認用ユーティリティソフトはご用意しておりますが、Modbus マスターに用いる機器、ソフト は、お客様でご用意ください。

#### ●通信設定

Modbus ネットワークにおいて本機を識別するための初期設定が必要です。 2 項の初期設定を行ってからご使用ください。 初期設定の方法により、別途設定用パソコン(Windows)が必要になります。

## 1.2 ご使用前のご確認事項

#### ●電源

電源は、DC24V±10%以内、0.1A (2.4W)以上供給できるものを使用してください。 また、電源を配線する時は、電源のスイッチが OFF になっていることを確認してください。 本器に電源スイッチはありません。

#### ●入出力信号範囲

本器は入出力の信号電圧範囲が広いため、接続される入力信号の電圧を把握し、適切な測定モードを 選択してください。

## 2. 初期設定

取付けと、Modbus ネットワークへ接続する前に、Modbus ネットワークにおいて本機を識別するための初期設定を行ってください。

TCP タイプの場合は本器の IP アドレス、RTU タイプの場合は本器のスレーブアドレス・通信設定が必要になります。 ネットワークタイプにより、初期設定の項目は異なります。お買い上げのモデルに対応した初期設定を行ってください。

本器の初期値を使用して Modbus ネットワークから初期設定を行う場合は、3.4 項 を参考に電源を接続しておいてください。本器の INITIAL SETTING ポートから初期設定を行う場合は、電源の接続は不要です。

本器の設定内容が不明な場合は、2.3 項を参考に、INITIAL SETTING ポートから設定値の確認・変更・初期化を行って ください。

## 2.1 TCP 版の初期設定を Modbus から行う

本器の初期値を使用して、Modbus 側機器から初期設定を変更する手順を詳説します。 この方法での初期設定には、外部からの電源供給が必要です。3.4項を参考に接続してください。 設定の変更は、保存を行ってから、電源再投入で反映されます。

#### 2.1.1 Modbus TCP 初期設定に必要な情報

Ethernet を利用して Modbus 機器と接続するため、IP アドレス情報をネットワーク(設備)管理者から入手してください。

| 項目          | 初期値         | ユーザ設定 |
|-------------|-------------|-------|
| 本器の IP アドレス | 10.0.0.1    |       |
| サブネットマスク    | 255.255.0.0 |       |
| ゲートウェイ      | 10.0.254    |       |

#### 2.1.2 Modbus Master の設定

本器の設定を書き換えるため、Modbus Masterのネットワーク設定を下記の様に変更します。 本器の初期アドレスとの重複が無く、本器へアクセスできる環境であれば、下記のとおりである必要はありません。

| 項目               | 推奨値         | ユーザ設定 |
|------------------|-------------|-------|
| Master の IP アドレス | 10.0.0.2    |       |
| サブネットマスク         | 255.255.0.0 |       |

#### 2.1.3 IP アドレスの変更

本器の IP アドレス設定を保持している保持レジスタの内容を変更します。

| 相対アドレス | レジスタ名 | 初期値    | ユーザ設定 | 補足         |
|--------|-------|--------|-------|------------|
| 46     | IP1   | 10(0A) |       | 2.3.9 項を参考 |
| 47     | IP2   | 0(00)  |       |            |
| 48     | IP3   | 0(00)  |       |            |
| 49     | IP4   | 1(01)  |       |            |

#### 2.1.4 サブネットマスクの変更

本器のサブネットマスク設定を保持している保持レジスタの内容を変更します。

| 相対アドレス | レジスタ名 | 初期値     | ユーザ設定 | 補足          |
|--------|-------|---------|-------|-------------|
| 50     | MSK1  | 255(FF) |       | 2.3.11 項を参考 |
| 51     | MSK2  | 255(FF) |       |             |
| 52     | MSK3  | 0(00)   |       |             |
| 53     | MSK4  | 0(00)   |       |             |

#### 2.1.5 ゲートウェイの変更

本器のゲートウェイ設定を保持している保持レジスタの内容を変更します。

| 相対アドレス | レジスタ名 | 初期値     | ユーザ設定 | 補足          |
|--------|-------|---------|-------|-------------|
| 54     | GW1   | 10(00)  |       | 2.3.13 項を参考 |
| 55     | GW2   | 0(00)   |       |             |
| 56     | GW3   | 0(00)   |       |             |
| 57     | GW4   | 254(FE) |       |             |

#### 2.1.6 設定の保存

設定を保存するため、指定のコイルレジスタに1を書き込みます。

1を設定すると各種設定を内蔵のフラッシュメモリに保存します。保存が完了すると0に戻ります。

| 相対アドレス | レジスタ名     | 補足          | 補足         |
|--------|-----------|-------------|------------|
| 14     | WRITEDATA | 1=書き込み 0=完了 | 4.3.4 項を参照 |

## 2.1.7 設定の反映

設定を反映させるため、電源を一度切り、10秒程度待ってから再投入してください。 設定したネットワーク構成で、本器にアクセスできることを確認してください。

## 2.2 RTU 版の初期設定を Modbus から行う

本器の初期設定を使用して、Modbus 側機器から初期設定を変更する手順を詳説します。 この方法での初期設定には、外部からの電源供給が必要です。3.4 項を参考に接続してください。 設定の変更は、保存を行ってから、電源再投入で反映されます。

#### 2.2.1 Modbus RTU 初期設定に必要な情報

RS-485 を利用して Modbus 機器と接続するため、スレーブアドレスの情報を設備管理者から入手してください。 通信速度は 9600/19200/38400bps が選択できます。パリティ、ストップビット 1/2bit を選択できます。データ 長は 8bit,固定になります。

| 項目          | 初期値     | ユーザ設定 |
|-------------|---------|-------|
| 本器のスレーブアドレス | 1       |       |
| 通信速度        | 9600bps |       |
| パリティ        | None    |       |
| ストップビット     | 1       |       |

#### 2.2.2 Modbus Master の設定

本器の初期アドレスと同一アドレスの機器が接続されていないことを確認してください。

#### 2.2.3 スレーブアドレスの変更

本器のスレーブアドレス設定を保持している保持レジスタの内容を変更します。

| 相対アドレス | レジスタ名   | 初期値   | 補足                          |
|--------|---------|-------|-----------------------------|
| 58     | SID     | 1(01) | 2.4.8 項を参考                  |
| 59     | SPEED   | 9600  | 9600/19200/38400 (bps)      |
| 60     | PARITY  | 0     | 0=None,1=Odd(奇数),2=Even(偶数) |
| 61     | STOPBIT | 0     | 0=1bit,1=2bit               |

#### 2.2.4 設定の保存

設定を保存するため、指定のコイルレジスタに1を書き込みます。

1を設定すると各種設定を内蔵のフラッシュメモリに保存します。保存が完了すると0に戻ります。

| 相対アドレス | レジスタ名     | 補足          | 補足         |
|--------|-----------|-------------|------------|
| 14     | WRITEDATA | 1=書き込み 0=完了 | 4.3.4 項を参照 |

#### 2.2.5 設定の反映

設定を反映させるため、電源を一度切り、10秒程度待ってから再投入してください。 設定したネットワーク構成で、本器にアクセスできることを確認してください。

## 2.3 初期設定を INITIAL SETTING から行う

本機のネットワーク設定が不明になった時や、予め各種設定を行いたい場合、INITIAL SETTING から USB シリアル通信にて初期設定を行います。簡便に設定が行えるよう、ユーテリティソフト 2601 tool(Windows 用)をご用意しております。

#### 2.3.1 設定に必要な機器

- 1. USB シリアルドライバが対応している OS を搭載した USB ポート付きパソコン
- 2. Micro USB typeA-B ケーブル (オプション: 5881-14-015)
- 3. ユーテリティソフト (付録 CD に収録)
- 4. 24VDC 電源

ご購入直後に INITIAL SETTING からネットワーク設定を行う場合は、電源の接続は不要です。 USB 給電のみでは設定機能以外は正しく動作しません。その他の動作には電源接続が必要となります。3.4 項を 参考に接続してください。

#### 2.3.2 ドライバのダウンロードとインストール

- インストール手順は Windows 10・11 (64bit)に適用します。
   これ以外の OS を搭載したパソコンであっても USB ドライバが適合し、仮想 COM ポートが認識されれば、
   設定は可能ですが、ユーティリティソフトの動作環境は Windows 10・11 となります。
- インストールするドライバは CP210 x USB to UART Bridge です。
   SILICON LABS 社から VCP ドライバのダウンロードとインストールを行います。
- SILICON LABS 社のサイトにアクセスします(URL やサイトの内容は変更される場合があります)。
   https://jp.silabs.com/developers/usb-to-uart-bridge-vcp-drivers?tab=downloads

## ソフトウェア・ダウンロード

**ソフトウェア**(11) **ソフトウェア**・11

| CP210x Universal Windows Driver               | v11.1.0<br>3/22/2022 |
|-----------------------------------------------|----------------------|
| CP210x VCP Mac OSX Driver                     | v6.0.2<br>10/27/2021 |
| CP210x VCP Windows                            | v6.7<br>9/4/2020     |
| CP210x Windows Drivers                        | v6.7.6<br>9/4/2020   |
| CP210x Windows Drivers with Serial Enumerator | v6.7.6<br>9/4/2020   |

- CP210x VCP Windows をダウンロードし、任意の場所へ圧縮ファイルを展開してください。
- ドライバインストールは、CP210 x USB ドライバの配布元である Silicon Laboratory 社提供のインストー ラを使って行います。 ドライバインストール完了までは PC に接続しないでください。

64bit 版 Windows 用インストーラ CP210x\_VCP\_Windows\_x64 .exe を管理者権限で実行します。
 UAC(ユーザー アカウント 制御)がメッセージを表示する場合があります。

はい をクリックして許可してください 。

| CP210x USB to UART Bridge Driver | Installer                                                                                                    |
|----------------------------------|----------------------------------------------------------------------------------------------------|
|                                  | Welcome to the CP210x USB to UART<br>Bridge Driver Installer<br>This wizard will help you install the drivers for your CP210x<br>USB to UART Bridge device. |
|                                  | 続行するには、「次へ」をクリックしてください。                                                                                                    |
|                                  | < 戻る(B) 次へ(N) > キャンセル                                                                                                    |

• CP210x USBtoUART Bridge Driver Installer が起動します。次へ をクリックしてください。

| CP210x USB to UA | RT Bridge Driver Installer                                                                                                    |                                                              |                                                                                 |                       |      |
|------------------|----------------------------------------------------------------------------------------------------|--------------------------------------------------------------|---------------------------------------------------------------------------------|-----------------------|------|
| 使用許諾契約           |                                                                                                    |                                                              |                                                                                 |                       |      |
| Ń                | 続行するには、使用許諾契約に同意し<br>スクロール バーまたは PageDown キー・                                                                                                   | ってください。<br>を使ってくださ                                           | 契約書の全体をお読<br>い。                                                                 | うみになるには、              |      |
|                  | LICENSE AGREEMENT<br>STUDON LABS VCP DRIVER                                                                                                    |                                                              |                                                                                 |                       | ^    |
|                  | IMPORTANT: READ CAREFULLY                                                                                                    | BEFORE                                                       | AGREEING TO TER                                                                 | MS                    |      |
|                  | THIS PRODUCT CONTAINS THE<br>INSTALLER PROGRAMS AND OT<br>SOFTWARE TOGETHER THESE P<br>"LICENSED SOFTWARE". USE O<br>SUBJECT TO THE TERMS OF TH | SILICON LA<br>HER THIRI<br>RODUCTS<br>F THE LIC<br>IS LICENS | ABS VCP DRIVER /<br>D PARTY<br>ARE REFERRED T<br>ENSED SOFTWARE<br>E AGREEMENT. | AND<br>O AS THE<br>IS | ~    |
|                  | <ul> <li>         ・         ・         ・</li></ul>                                                                                               | 名前                                                           | 前を付けて保存( <u>S</u> )                                                             | 印刷(P)                 |      |
|                  | ○同意しません(D)                                                                                                    |                                                              |                                                                                 |                       |      |
|                  |                                                                                                    | < 戻る                                                         | (B) 次へ(N):                                                                      | > +                   | ャンセル |

「License Agreement」が表示されます。 ライセンス文を読み「I accept the agreement」のオプションを選択して 次へ をクリックします。

| CP210x USB to UART Bridge Driver I | Completing the In:<br>USB to UART Bridg | stallation of the CP210x<br>je Driver |
|------------------------------------|-----------------------------------------|---------------------------------------|
|                                    | ドライバ名<br>✔Silicon Laboratories Inc.     | 状態<br>(使用できます                         |
|                                    | < 戻る()                                  | 8 完了 キャンセル                            |

- 「 Completing the Installation of the CP210x USB to UART Bridge Driver 」が表示されます。
- 完了ボタンをクリックしてインストールは 完了です。

## 2.3.3 パソコンとの接続

• INITIAL SETTING に Micro B USB ケーブルを挿入し、パソコン側の USB 端子と接続します。

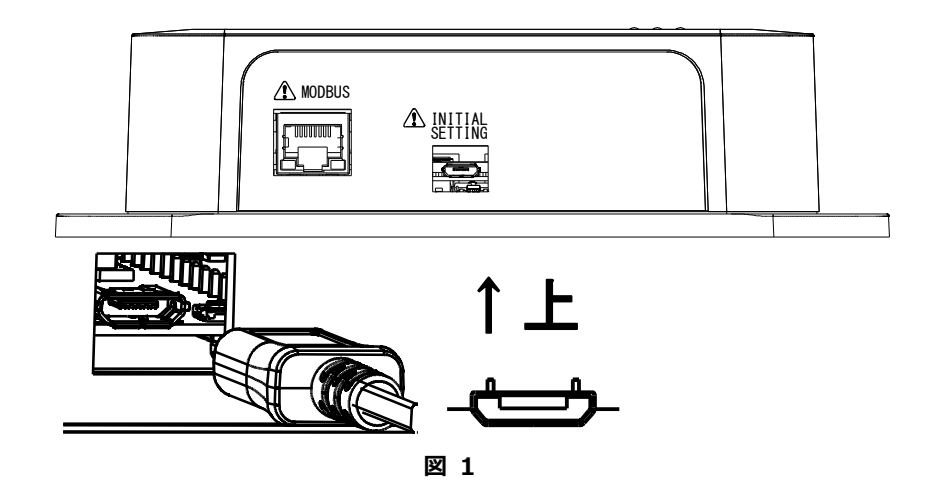

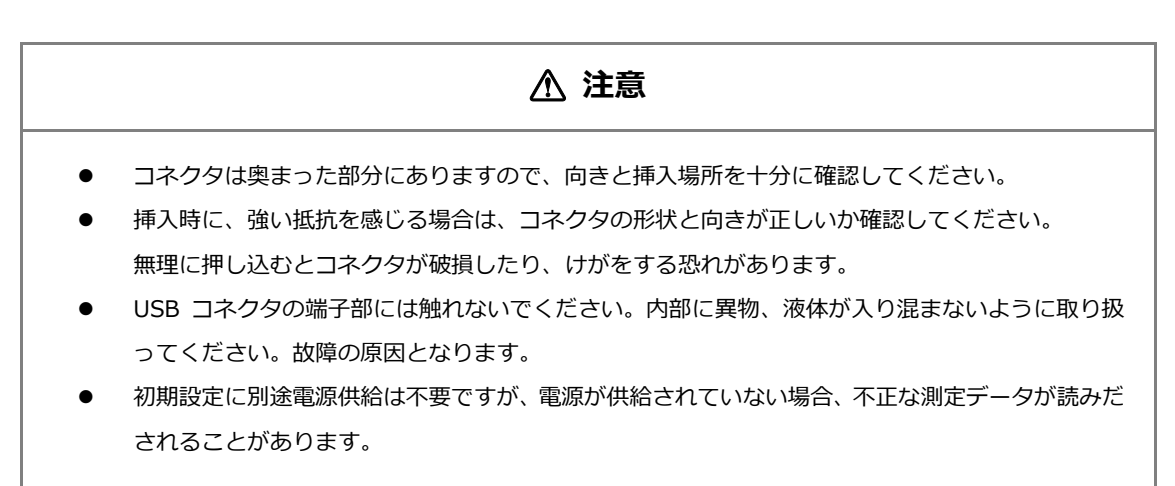

## 2.3.4 ポート番号の確認

- デバイスマネージャーを開き、仮想 COM ポート番号を特定します。
  - マ 単 ポート (COM と LPT)
    ♥ Silicon Labs CP210x USB to UART Bridge (COM7)
     通信ポート (COM1)
- Silocn Labs CP210x USB to UART Bridge(COMx)を探します。
   X が COM ポート番号を表します。
- 複数ある場合は、USB ケーブルを抜き差しして特定します。
- ポート番号は別の機器を接続すると変わる場合があります。

#### 2.3.5 ユーテリティソフトを使った設定

ユーテリティソフトを使用して本器の初期設定を行います。ユーティリティソフトのインストール、及び起動方法は 2.5 ユーティリティソフト の項を参照してください。初期設定は INIT タブに集約されています。

#### 2.3.6 Modbus TCP 初期設定に必要な情報

Ethernet を利用して Modbus 機器と接続するため、IP アドレスの情報をネットワーク(設備)管理者から入手してください。

| 項目          | 初期値         | ユーザ設定 |
|-------------|-------------|-------|
| 本器の IP アドレス | 10.0.0.1    |       |
| サブネットマスク    | 255.255.0.0 |       |
| ゲートウェイ      | 10.0.254    |       |

## 2.3.7 Modbus RTU 初期設定に必要な情報

RS-485 を利用して Modbus 機器と接続するため、表 11 の情報を設備管理者から入手してください。 通信速度は 9600/19200/38400bps、パリティ有無、ストップビット 1/2bit が選択できます。 データ長は 8bit でご使用ください。

| 項目          | 初期値     | ユーザ設定 |
|-------------|---------|-------|
| 本器のスレーブアドレス | 1       |       |
| 通信速度        | 9600bps |       |
| パリティ        | None    |       |
| ストップビット     | 1       |       |

#### 2.3.8 初期設定方法

|                                                    | t Setting                                       | MO                               | COMP                       | 0 ×                                                |                  | NINECT                                              |
|----------------------------------------------------|-------------------------------------------------|----------------------------------|----------------------------|----------------------------------------------------|------------------|-----------------------------------------------------|
|                                                    |                                                 |                                  | COIVIZ                     | .0 •                                               | <u> </u>         | JININECI                                            |
| IIT (                                              | TRL SCALE                                       | CAL                              | CAL2                       |                                                    |                  |                                                     |
| Seeti                                              | ng                                              |                                  |                            |                                                    |                  |                                                     |
| IP A                                               | Address 1                                       | 0 <u>*</u> .                     | 0                          | 5 🔹                                                | . 4              | 4                                                   |
| Subne                                              | et MASK 25                                      | 5 🔹 . 🛛 2                        | 255                        | 0                                                  |                  |                                                     |
| GA                                                 | TEWAY 1                                         | 0 🔹 .                            | 0                          | . 0 +                                              | . 25             | 4 🜲                                                 |
| Sla                                                | ave ID                                          | 1 🌲 No                           | one 🔻                      | / 1 ~                                              | bit 960          | 0 × hns                                             |
|                                                    |                                                 |                                  | TYPE                       | ROM                                                | SE               | RIAL                                                |
|                                                    |                                                 | 2601-                            | RTU                        | 1058-048                                           | EZe              | 500001                                              |
| м                                                  | AC                                              |                                  |                            |                                                    |                  |                                                     |
| MODE                                               |                                                 |                                  |                            |                                                    |                  |                                                     |
| IN                                                 |                                                 | DEAD                             | -                          |                                                    | D                | FFAULT                                              |
|                                                    | IIIAL V                                         | REAL                             |                            | SET                                                | D                | christen                                            |
|                                                    | IIIAL V                                         | NEAL                             | )                          | SET                                                |                  |                                                     |
| ata<br>ANALOG                                      |                                                 | KEAL                             | ,                          | SET                                                |                  | DIGITAL                                             |
| ata<br>ANALOG<br>CH1                               | NotUSED                                         | 00000                            | 0                          | SET 00000                                          | 0                |                                                     |
| ata<br>ANALOG<br>CH1<br>CH2                        | NotUSED<br>NotUSED                              | 00000                            | 0                          | 000000<br>000000                                   | 0                | DIGITAL                                             |
| ata<br>ANALOG<br>CH1<br>CH2<br>CH3                 | NotUSED<br>NotUSED<br>NotUSED                   | 000000                           | 0                          | 000000<br>000000<br>000000                         | 0 0 0            | DIGITAL<br>INPUT<br>00000<br>OUTPUT                 |
| ata<br>NNALOG<br>CH1<br>CH2<br>CH3<br>CH4          | NotUSED<br>NotUSED<br>NotUSED<br>NotUSED        | 000000 000000 000000 000000      | 0 0 0 0 0                  | 00000<br>000000<br>000000<br>00000                 | 0<br>0<br>0<br>0 | DIGITAL<br>INPUT<br>00000<br>OUTPUT<br>00           |
| ata<br>NNALOG<br>CH1<br>CH2<br>CH3<br>CH4          | NotUSED<br>NotUSED<br>NotUSED<br>NotUSED        | 000000 000000 000000             | 0<br>0<br>0<br>0           | SET<br>000000<br>000000<br>000000<br>000000        | 0<br>0<br>0<br>0 | DIGITAL<br>INPUT<br>00000<br>OUTPUT<br>00           |
| ata<br>NALOG<br>CH1<br>CH2<br>CH3<br>CH4<br>RESET  | NotUSED<br>NotUSED<br>NotUSED<br>NotUSED        | 00000<br>00000<br>00000<br>00000 | 0<br>0<br>0<br>0<br>SCAN C | SET<br>000000<br>000000<br>000000<br>000000        | 0<br>0<br>0      | DIGITAL<br>INPUT<br>00000<br>OUTPUT<br>00<br>MSG ON |
| ata<br>NNALOG<br>CH1<br>CH2<br>CH3<br>CH4<br>RESET | NotUSED<br>NotUSED<br>NotUSED<br>NotUSED<br>SAV | 00000<br>00000<br>00000<br>00000 | 0<br>0<br>0<br>0<br>SCAN C | SET<br>000000<br>000000<br>00000<br>00000<br>00000 | 0<br>0<br>0      | DIGITAL<br>INPUT<br>00000<br>OUTPUT<br>00<br>MSG ON |

2601-TCP の場合

| Seeting     |                                                                                                    |
|-------------|----------------------------------------------------------------------------------------------------|
| IP Address  | $10 \xrightarrow{\bullet}$ , $0 \xrightarrow{\bullet}$ , $5 \xrightarrow{\bullet}$ , $44 \xrightarrow{\bullet}$ |
| Subnet MASK | 255 • . 255 • . 0 • . 0 •                                                                                       |
| GATEWAY     |                                                                                                    |
| Slave ID    | 1 ↓ None ∨ 1 ∨ bit 9600 ∨ bps                                                                                   |
|             | TYPE ROM SERIAL<br>2601-TCP 1059-048 EZ300001                                                                   |
| MAC 00      | 08 DC 63 AA 6D                                                                                                  |

- ① (電源を供給します)
- ② USB ケーブルを接続します。
- ユーティリティソフトを起動します。 INIT タブを選択します。
- ④ ポート番号確認で特定した番号を COM PORT に 設定します (COM PORT をクリックするとリス トを更新します)。
- ⑤ MODE セレクタで INITIAL MODE を選択します。
- ⑥ CONNECT ボタンをクリックします。CONNECT→DISCONNECT に表記が変わります

DISCONNECT

⑦ ID が読み出されて TYPE ROM SERIAL が表示されることを確認します。READ が成功しないと操作ボタンが有効になりません。

| TYPE<br>2601-TCP         | ROM<br>1059-034 | SERIAL<br>EZ312345 | 5       |  |  |  |
|--------------------------|-----------------|--------------------|---------|--|--|--|
| 手動で更新する場合は READ ボタンをクリック |                 |                    |         |  |  |  |
| してください。                  |                 |                    |         |  |  |  |
|                          |                 |                    |         |  |  |  |
| READ                     | SET             | r I                | DEFAULT |  |  |  |

現在設定されている値が READ 操作で読み出されています。MAC アドレスも読み出すことができます。

- ① IP アドレスを設定します。
- ② サブネットマスクを設定します。
- ③ ゲートウェイを設定します。
- ④ SET ボタンをクリックします。

| MODE      |      |     |         |
|-----------|------|-----|---------|
| INITIAL 🗸 | READ | SET | DEFAULT |

⑤ SAVE OK のダイアログが表示されます。

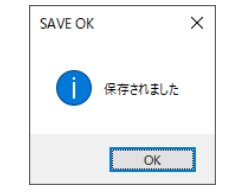

※RESET の前に READ しても現在値が戻りますので RESET 操作後に保存された値を確認してください。

#### 2601-RTU の場合

| Seeting     |                                                                     |
|-------------|---------------------------------------------------------------------|
| IP Address  | $10\frac{1}{v}$ . $0\frac{1}{v}$ . $5\frac{1}{v}$ . $44\frac{1}{v}$ |
| Subnet MASK |                                                                     |
| GATEWAY     |                                                                     |
| Slave ID    | 1 None ∨ 1 ∨ bit 9600 ∨ bps                                         |
|             | TYPE ROM SERIAL<br>2601-RTU 1058-048 EZ600001                       |
| MAC         |                                                                     |

- ① スレーブ ID を設定します
- パリティ・ストップビット・通信速度を 選択します
- ③ SET ボタンをクリックします

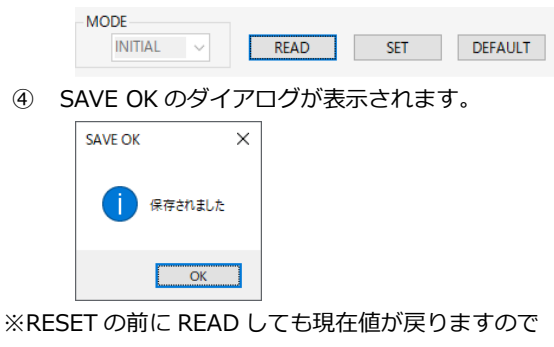

RESET 操作後に保存された値を確認してください。

#### 再起動

### 初期設定の値を反映させるためには再起動が必要です。

| Data<br>ANALOO            | 5       |       |    |        |     | DIGITAL |
|---------------------------|---------|-------|----|--------|-----|---------|
| CH1                       | NotUSED | 00000 | mV | 00000  | 244 | INPUT   |
| CH2                       | NotUSED | 00000 | V  | 000000 | 244 | 00000   |
| СНЗ                       | NotUSED | 00000 | mV | 00000  | 244 | OUTPUT  |
| CH4                       | NotUSED | 00000 | °C | 00000  | 244 | 00      |
| RESET SAVE SCAN ON MSG ON |         |       |    |        |     |         |

- ① RESET ボタンをクリックします。
- ② RESET OK のダイアログが表示されます。

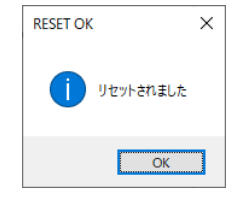

- ③ OK ボタンをクリックすると再起動します。
- ④ READ ボタンをクリックして設定値を読み出し ます。
- ③ 設定した値が読み出せていれば、初期設定は完 了です。

| 出荷初期化                     |                                                                                                    |
|---------------------------|----------------------------------------------------------------------------------------------------|
| 各種設定値を出荷時の値に戻します。         |                                                                                                    |
| READ SET DEFAULT          | <ol> <li>DEFAULT ボタンをクリックします。</li> <li>SET DEFAULT OK のダイアログが表示され<br/>ます。この時点では設定はまだ保存されてい<br/>ません。</li> </ol> SET DRFAULTOK ×<br>・<br>・<br>・<br>・<br>・<br>・<br>・<br>・<br>・<br>・<br>・<br>・<br>・ |
| RESET SAVE SCAN ON MSG ON | <ol> <li>SAVE ボタンをクリックして設定値を保存します。</li> <li>RESET ボタンをクリックすると初期値で再起動します。READ ボタンをクリックして設定値を確認してください。</li> </ol>                                                                                 |

ユーテリティソフトを使った最低限必要な初期設定は以上です。

ユーティリティソフトでは設定・動作確認、Modbus 経由でのレジスタ読み書きができます。詳細は 2.5 ユーティリティソフトをご覧ください。

## 2.4 INITIAL SETTING 技術資料

本器の初期設定を INITIAL SETTING (USB シリアル通信)から行う場合の技術資料です。

端末ソフト(Teraterm 等)からコマンドを送ることにより、本器の設定、データの取得を行うことができます。

#### 2.4.1 通信設定

| スピード    | 115200bps |
|---------|-----------|
| データ     | 8bit      |
| パリティ    | None      |
| ストップビット | 1bit      |
| フロー制御   | None      |
| 受信改行コード | [CR][LF]  |
| 送信改行コード | [CR][LF]  |

#### 2.4.2 特殊文字について

| 記号   | 実際のコード (16 進数)  |
|------|-----------------|
| [CR] | 改行コード CR (0x0D) |
| [LF] | 改行コード LF (0x0A) |
| [SP] | 半角スペース (0x20)   |

#### 2.4.3 数値について

何れの表現も 10 進数における 10 を意味します。

| 表記     | 基数    |
|--------|-------|
| 10     | 10 進数 |
| 0x0A   | 16 進数 |
| 0B1010 | 2 進数  |

## 2.4.4 コマンド一覧

大文字小文字を区別します。 表記無きコマンドは未サポートです。

| 読み出し |                        |       | 設定                      |
|------|------------------------|-------|-------------------------|
| RC00 | ID 確認                  |       |                         |
| RC01 | IP(SID アドレス)読み出し       | WC01  | IP(SID アドレス)設定          |
| RC02 | サブネットマスク(速度)読み出し       | WC02  | サブネットマスク(速度)設定          |
| RC03 | ゲートウェイ(パリティ)読み出し       | WC03  | ゲートウェイ(パリティ)設定          |
| RC04 | (ストップビット)読み出し          | WC04  | (ストップビット)設定             |
| RC05 | アナログ入力設定読み出し           | WC05  | アナログ入力設定                |
| RC07 | アナログ入力スキャン状態           | WC07  | アナログ入力スキャン設定            |
|      |                        | WC08  | メッセージ出力設定               |
|      |                        | WC09  | コマンド エコー設定              |
|      |                        | WCWD  | 設定保存                    |
|      |                        | WCRST | 再起動                     |
| RC0B | 断線検出設定状態               | WC0B  | 断線検出状態設定                |
| RF02 | MAC アドレス読み出し           |       |                         |
| RC11 | CH1 スケーリング OFFSET 読み出し | WC11  | CH1 スケーリング OFFSET 設定    |
| RC12 | CH1 スケーリング FULL 読み出し   | WC12  | CH1 スケーリング FULL 設定      |
| RC13 | CH1 スケーリング MULTI 読み出し  | WC13  | CH1 スケーリング MULTI 設定     |
| RC14 | CH1 スケーリング UNIT 読み出し   | WC14  | CH1 スケーリング UNIT 設定      |
| RC15 | CH1 スケーリング MAX 読み出し    |       |                         |
| RC16 | CH1 スケーリング MIN 読み出し    |       |                         |
| RC21 | CH2 スケーリング OFFSET 読み出し | WC21  | CH2 スケーリング OFFSET 設定    |
| RC22 | CH2 スケーリング FULL 読み出し   | WC22  | CH2 スケーリング FULL 設定      |
| RC23 | CH2 スケーリング MULTI 読み出し  | WC23  | CH2 スケーリング MULTI 設定     |
| RC24 | CH2 スケーリング UNIT 読み出し   | WC24  | CH2 スケーリング UNIT 設定      |
| RC25 | CH2 スケーリング MAX 読み出し    |       |                         |
| RC26 | CH2 スケーリング MIN 読み出し    |       |                         |
| RC31 | CH3 スケーリング OFFSET 読み出し | WC31  | CH3 スケーリング OFFSET 設定    |
| RC32 | CH3 スケーリング FULL 読み出し   | WC32  | CH3 スケーリング FULL 設定      |
| RC33 | CH3 スケーリング MULTI 読み出し  | WC33  | CH3 スケーリング MULTI 設定     |
| RC34 | CH3 スケーリング UNIT 読み出し   | WC34  | CH3 スケーリング UNIT 設定      |
| RC35 | CH3 スケーリング MAX 読み出し    |       |                         |
| RC36 | CH3 スケーリング MIN 読み出し    |       |                         |
| RC41 | CH4 スケーリング OFFSET 読み出し | WC41  | CH4 スケーリング OFFSET 設定    |
| RC42 | CH4 スケーリング FULL 読み出し   | WC42  | CH4 スケーリング FULL 設定      |
| RC43 | CH4 スケーリング MULTI 読み出し  | WC43  | <br>CH4 スケーリング MULTI 設定 |
| RC44 | CH4 スケーリング UNIT 読み出し   | WC44  | CH4 スケーリング UNIT 設定      |
| RC45 | CH4 スケーリング MAX 読み出し    |       |                         |
| RC46 | CH4 スケーリング MIN 読み出し    |       |                         |

コマンド一覧(続き)

| 読み出し |                | 設定   |              |
|------|----------------|------|--------------|
| RC51 | OUT1 制御ソース読み出し | WC51 | OUT1 制御ソース設定 |
| RC52 | OUT2 制御ソース読み出し | WC52 | OUT2 制御ソース設定 |
| RC53 | OUT1 出力状態読み出し  | WC53 | OUT1 出力制御    |
| RC54 | OUT2 出力制御読み出し  | WC54 | OUT2 出力制御    |

#### 2.4.5 計器番号確認

| コマンド         | 応答(例)                                      |
|--------------|--------------------------------------------|
| RC00[CR][LF] | TSURUGA,2601-TCP,1059-034,F1300001[CR][LF] |
| 内容           | TSURUGA,モデル名,ROM 番号,計器番号[CR][LF]           |

## 2.4.6 MAC アドレス確認 (TCP モデル専用)

| コマンド         | 応答(例)                                    |
|--------------|------------------------------------------|
| RF02[CR][LF] | RF02,00,08,DC,63,AA,71 [CR][LF]          |
| 内容           | RF02,MAC アドレス(00:08:DC:63:AA:71)[CR][LF] |

## 2.4.7 IP アドレス (TCP モデル専用)

● 特殊文字について

| 記号                      | 意味 [範囲]           |
|-------------------------|-------------------|
| [IP1] [IP2] [IP3] [IP4] | IPv4 アドレス [0-255] |

● 読み出し

|        | 書式                                         |
|--------|--------------------------------------------|
| コマンド   | RC01[CR][LF]                               |
| 応答(成功) | RC01,IPADD,10,0,5,42[CR][LF]               |
|        | RC01,IPADD,[IP1],[IP2],[IP3],[IP4][CR][LF] |

|        | 書式                                               |
|--------|--------------------------------------------------|
| コマンド   | WC01[SP][IP1][SP][IP2][SP][IP3][SP][IP4][CR][LF] |
| 応答(成功) | WC01,IPADD,10,0,5,42[CR][LF]                     |
|        | WC01,IPADD,[IP1],[IP2],[IP3],[IP4][CR][LF]       |
| 応答(失敗) | WC01,IPADD,NOK,[CR][LF]                          |

## 2.4.8 スレーブ ID (RTU モデル専用)

特殊文字について

| 記号    | 意味 [範囲]         |
|-------|-----------------|
| [SID] | スレーブ ID [1-247] |

読み出し

|        | 書式                            |
|--------|-------------------------------|
| コマンド   | RC01[CR][LF]                  |
| 応答(成功) | RC01, SLAVE ID,1,[CR][LF]     |
|        | RC01, SLAVE ID,[SID],[CR][LF] |

設定

|        | 書式                           |
|--------|------------------------------|
| コマンド   | WC01[SP][SID][CR][LF]        |
| 応答(成功) | WC01,SLAVE ID,1,[CR][LF]     |
|        | WC01,SLAVE ID,[SID],[CR][LF] |
| 応答(失敗) | WC01,SLAVE ID,NOK,[CR][LF]   |

## 2.4.9 サブネットマスク (TCP モデル専用)

特殊文字について

| 記号                       | 意味                       |
|--------------------------|--------------------------|
| [MSK1][MSK2][MSK3][MSK4] | サブネットマスク [0-255]         |
|                          | ただしビットが不連続な値を設定すると NOK に |
|                          | なります。                    |

読み出し

|        | 書式                                               |
|--------|--------------------------------------------------|
| コマンド   | RC02[CR][LF]                                     |
| 応答(成功) | RC02,NETMASK,255,255,0,0[CR][LF]                 |
|        | RC02,NETMASK,[MSK1],[MSK2],[MSK3],[MSK4][CR][LF] |

|        | 書式                                                   |
|--------|------------------------------------------------------|
| コマンド   | WC02[SP][MSK1][SP][MSK2][SP][MSK3][SP][MSK4][CR][LF] |
| 応答(成功) | WC02,NETMASK,255,255,0,0[CR][LF]                     |
|        | WC02,NETMASK,[MSK1],[MSK2],[MSK3],[MSK4][CR][LF]     |
| 応答(失敗) | WC02,NETMASK,NOK,[CR][LF]                            |

#### 2.4.10 通信速度 (RTU モデル専用)

特殊文字について

| 記号      | 意味                      |
|---------|-------------------------|
| [SPEED] | 通信速度 [9600/19200/38400] |
|         | 規定外の速度を指定すると NOK になります。 |

読み出し

|        | 書式                          |
|--------|-----------------------------|
| コマンド   | RC02[CR][LF]                |
| 応答(成功) | RC02,SPEED,9600,[CR][LF]    |
|        | RC02,SPEED,[SPEED],[CR][LF] |

## 設定

|        | 書式                          |
|--------|-----------------------------|
| コマンド   | WC02[SP][SPEED][CR][LF]     |
| 応答(成功) | WC02,SPEED,9600,[CR][LF]    |
|        | WC02,SPEED,[SPEED],[CR][LF] |
| 応答(失敗) | WC02,SPEED,NOK,[CR][LF]     |

## 2.4.11 ゲートウェイ (TCP モデル専用)

特殊文字について

| 記号                   | 意味 [範囲]        |
|----------------------|----------------|
| [GW1][GW2][GW3][GW4] | ゲートウェイ [0-255] |

読み出し

|        | 書式                                           |
|--------|----------------------------------------------|
| コマンド   | RC03[CR][LF]                                 |
| 応答(成功) | RC03,GATEWAY,10,0,0,5[CR][LF]                |
|        | RC03,GATEWAY,[GW1],[GW2],[GW3],[GW4][CR][LF] |

|        | 書式                                               |
|--------|--------------------------------------------------|
| コマンド   | WC03[SP][GW1][SP][GW2][SP][GW3][SP][GW4][CR][LF] |
| 応答(成功) | WC03,GATEWAY,10,0,0,5[CR][LF]                    |
|        | WC03,GATEWAY,[GW1],[GW2],[GW3],[GW4][CR][LF]     |
| 応答(失敗) | WC03,GATEWAY,NOK,[CR][LF]                        |

## 2.4.12 パリティ (RTU モデル専用)

特殊文字について

| 記号       | 意味 [範囲]             |
|----------|---------------------|
| [PARITY] | 0=NONE,1=ODD,2=EVEN |

読み出し

|        | 書式                    |
|--------|-----------------------|
| コマンド   | RC03[CR][LF]          |
| 応答(成功) | RC03,PARITY,0[CR][LF] |
|        | RC03,PARITY,0[CR][LF] |

#### 設定

|        | 書式                            |  |
|--------|-------------------------------|--|
| コマンド   | WC03[SP][PARITY][CR][LF]      |  |
| 応答(成功) | WC03,PARITY,[PARITY],[CR][LF] |  |
|        | WC03,PARITY,0,[CR][LF]        |  |
| 応答(失敗) | WC03,PARITY,NOK,[CR][LF]      |  |

## 2.4.13 ストップビット (RTU モデル専用)

特殊文字について

| 記号        | 意味 [範囲]       |
|-----------|---------------|
| [STOPBIT] | 0=1bit,1=2bit |

読み出し

|        | 書式                      |
|--------|-------------------------|
| コマンド   | RC04[CR][LF]            |
| 応答(成功) | RC04,STOPBIT,0,[CR][LF] |
|        | RC04,STOPBIT,0,[CR][LF] |

|        | 書式                             |
|--------|--------------------------------|
| コマンド   | WC04[SP][STOPBIT][CR][LF]      |
| 応答(成功) | WC04,STOPBIT,[STOPBIT][CR][LF] |
|        | WC03,STOPBIT,0,[CR][LF]        |
| 応答(失敗) | WC03,STOPBIT,NOK,[CR][LF]      |

## 2.4.14 アナログ入力設定

特殊文字について

| 記号         |          | 意味 [[               | 範囲]  |      |
|------------|----------|---------------------|------|------|
| [CH]       | アナログ入力   | チャンネル [1-4          | ]    |      |
| [MODE_TXT] | 測定モード表記  | 測定モード表記 [5byte 固定長] |      |      |
|            | NON      | 5V                  | ТС К | TC B |
|            | 1-5V     | 50V                 | TC T | TC R |
|            | 100mV    | Equip.Temp.         | TC E | RTD  |
|            | 1.5V     | TC J                | TC N |      |
|            |          |                     |      |      |
| [MODE]     | 測定モード [( | )-14]               |      |      |

読み出し

|        | 書式                                          |
|--------|---------------------------------------------|
| コマンド   | RC05 1[CR][LF]                              |
|        | RC05[SP][CH][CR][LF]                        |
| 応答(成功) | RC05,CH=1,TC K ,1,8[CR][LF]                 |
|        | RC05,CH=[CH],[MODE_TXT],[CH],[MODE][CR][LF] |

設定

|        | 書式                                          |
|--------|---------------------------------------------|
| コマンド   | WC05 1 8[CR][LF]                            |
|        | WC05[SP][CH][SP][MODE][CR][LF]              |
| 応答(成功) | WC05,CH=1,K type ,1,8[CR][LF]               |
|        | WC05,CH=[CH],[MODE_TXT],[CH],[MODE][CR][LF] |
| 応答(失敗) | WC05,NOK,[CR][LF]                           |

## 2.4.15 アナログ入力スキャン状態

読み出し

|        | 書式                                    |
|--------|---------------------------------------|
| コマンド   | RC07[CR][LF]                          |
| 応答(成功) | RC07,SCAN ENABLE,1[CR][LF] — アナログ入力有効 |
|        | RC07,SCAN DISABLE,0[CR][LF] ―アナログ入力停止 |

|        | 書式                           |
|--------|------------------------------|
| コマンド   | WC07[SP]0[CR][LF] — アナログ入力停止 |
|        | WC07[SP]1[CR][LF] — アナログ入力有効 |
|        | 1以外の値を設定すると停止します。            |
| 応答(成功) | WC07,SCAN DISABLE,0[CR][LF]  |
|        | WC07,SCAN ENABLE,1[CR][LF]   |

#### 2.4.16 メッセージ出力設定

測定データのメッセージ出力を制御します。

この設定は保存されません。

|        | 書式                           |
|--------|------------------------------|
| コマンド   | WC08[SP]0[CR][LF] ―メッセージ出力停止 |
|        | WC08[SP]1[CR][LF] ―メッセージ出力有効 |
|        | 1以外の値を設定すると停止します。            |
| 応答(成功) | WC08,MSG DISABLE,0[CR][LF]   |
|        | WC08,MSG ENABLE,1[CR][LF]    |

#### 2.4.17 コマンド エコー設定

コマンド入力のローカルエコーの設定を行います。

この設定は保存されません。

|        | 書式                           |  |
|--------|------------------------------|--|
| コマンド   | WC09[SP]0[CR][LF] ―コマンドエコー停止 |  |
|        | WC09[SP]1[CR][LF] ―コマンドエコー有効 |  |
|        | 1 以外の値を渡すと停止します。             |  |
| 応答(成功) | WC09,ECHO DISABLE,0[CR][LF]  |  |
|        | WC09,ECHO ENABLE,1[CR][LF]   |  |

#### 2.4.18 設定保存

設定保存を実行しないとリセット、電源再投入で設定値が失われます。

|        | 書式                           |
|--------|------------------------------|
| コマンド   | WCWD[CR][LF]                 |
| 応答(成功) | WCWD,WRITE USER DATA[CR][LF] |

## 2.4.19 リセット

ソフトウェア・リセットを実行し、保存されている設定値で再起動します。

|        | 書式                    |
|--------|-----------------------|
| コマンド   | WCRST[CR][LF]         |
| 応答(成功) | WCRST,RESTING[CR][LF] |

#### 2.4.20 断線検出設定

熱電対断線時の測定値の設定を行います。

読み出し

|        | 書式                                     |
|--------|----------------------------------------|
| コマンド   | RC0B[CR][LF]                           |
| 応答(成功) | RC0B,BURNOUT MAX,0[CR][LF] — 断線時最高温度表示 |
|        | RC0B,BURNOUT MIN,1[CR][LF] — 断線時最低温度表示 |

設定

## 2.4.21 スケーリング OFFSET

特殊文字について

| 記号       | 意味 [範囲]          |
|----------|------------------|
| [OFFSET] | オフセット値 [±100000] |

読み出し

|        | 書式                                                 |
|--------|----------------------------------------------------|
| コマンド   | RC11[CR][LF] — CH1                                 |
|        | RC21[CR][LF] — CH2                                 |
|        | RC31[CR][LF] — CH3                                 |
|        | RC41[CR][LF] — CH4                                 |
| 応答(成功) | RC11,CH=1,OFFSET,0,1,2,0[CR][LF]                   |
|        | RC11,CH=1,OFFFSET,[OFFSET],[CH],2,[OFFSET][CR][LF] |

|        | 書式                                                   |
|--------|------------------------------------------------------|
| コマンド   | WC11[SP][OFFSET][CR][LF] - CH1                       |
|        | WC21[SP][OFFSET][CR][LF] — CH2                       |
|        | WC31[SP][OFFSET][CR][LF] — CH3                       |
|        | WC41[SP][OFFSET][CR][LF] — CH4                       |
| 応答(成功) | WC11,CH=1,OFFSET,1000,1,2,1000[CR][LF]               |
|        | WC11,CH=[CH],OFFSET,[OFFSET],[CH],2,[OFFSET][CR][LF] |
| 応答(失敗) | WC11,NOK,[CR][LF]                                    |

| 2.4.22 | スケーリ | ング | FULL |
|--------|------|----|------|
|--------|------|----|------|

特殊文字について

| 記号     | 意味 [範囲]       |
|--------|---------------|
| [FULL] | フル値 [±100000] |

読み出し

|        | 書式                                               |
|--------|--------------------------------------------------|
| コマンド   | RC12[CR][LF] — CH1                               |
|        | RC22[CR][LF] — CH2                               |
|        | RC32[CR][LF] — CH3                               |
|        | RC42[CR][LF] — CH4                               |
| 応答(成功) | RC12,CH=1,FULL ,0,1,3,0[CR][LF]                  |
|        | RC12,CH=[CH], FULL ,[FULL],[CH],3,[FULL][CR][LF] |

## 設定

|        | 書式                                              |  |
|--------|-------------------------------------------------|--|
| コマンド   | WC12[SP][FULL][CR][LF] — CH1                    |  |
|        | WC22[SP][FULL][CR][LF] — CH2                    |  |
|        | WC32[SP][FULL][CR][LF] — CH3                    |  |
|        | WC42[SP][FULL][CR][LF] — CH4                    |  |
| 応答(成功) | WC12,CH=1,FULL ,1000,1,3,1000[CR][LF]           |  |
|        | WC12,CH=[CH],FULL ,[FULL],[CH],3,[FULL][CR][LF] |  |
| 応答(失敗) | WC12,NOK,[CR][LF]                               |  |

## 2.4.23 スケーリング 乗数

特殊文字について

| 記号      | 意味 [範囲]  |
|---------|----------|
| [MULTI] | 乗数 [0-5] |

読み出し

|        | 書式                                                 |  |
|--------|----------------------------------------------------|--|
| コマンド   | RC13[CR][LF] — CH1                                 |  |
|        | RC23[CR][LF] — CH2                                 |  |
|        | RC33[CR][LF] — CH3                                 |  |
|        | RC43[CR][LF] — CH4                                 |  |
| 応答(成功) | RC13,CH=1,MULTI ,0,1,4,0 [CR][LF]                  |  |
|        | RC13,CH=[CH], MULTI,[MULTI],[CH],1,[MULTI][CR][LF] |  |

|        | 書式                                                 |
|--------|----------------------------------------------------|
| コマンド   | WC13[SP][MULTI][CR][LF] — CH1                      |
|        | WC23[SP][MULTI][CR][LF] — CH2                      |
|        | WC33[SP][MULTI][CR][LF] — CH3                      |
|        | WC43[SP][MULTI][CR][LF] — CH4                      |
| 応答(成功) | WC13,CH=1,MULTI ,0,1,4,0 [CR][LF]                  |
|        | WC13,CH=[CH], MULTI,[MULTI],[CH],4,[MULTI][CR][LF] |
| 応答(失敗) | WC13,NOK,[CR][LF]                                  |

## 2.4.24 スケーリング 単位

特殊文字について

| 記号     | 意味 [範囲]                            |
|--------|------------------------------------|
| [UNIT] | 単位コード [0-255] (弊社での割り当ては鶴賀コード表を参照) |

### 読み出し

|        | 書式                                              |  |
|--------|-------------------------------------------------|--|
| コマンド   | RC14[CR][LF] — CH1                              |  |
|        | RC24[CR][LF] — CH2                              |  |
|        | RC34[CR][LF] — CH3                              |  |
|        | RC44[CR][LF] — CH4                              |  |
| 応答(成功) | RC14,CH=1,UNIT ,0,1,5,0[CR][LF]                 |  |
|        | RC14,CH=[CH],UNIT ,[UNIT],[CH],5,[UNIT][CR][LF] |  |

#### 設定

|        | 書式                                              |  |
|--------|-------------------------------------------------|--|
| コマンド   | WC14[SP][UNIT][CR][LF] — CH1                    |  |
|        | WC24[SP][UNIT][CR][LF] — CH2                    |  |
|        | WC34[SP][UNIT][CR][LF] — CH3                    |  |
|        | WC44[SP][UNIT][CR][LF] — CH4                    |  |
| 応答(成功) | WC14,CH=1,UNIT ,244,1,5,244[CR][LF]             |  |
|        | WC14,CH=[CH],UNIT ,[UNIT],[CH],5,[UNIT][CR][LF] |  |
| 応答(失敗) | WC14,NOK,[CR][LF]                               |  |

## 2.4.25 スケーリング MAX

スケーリング最大値に設定されている値を読みとれます。

特殊文字について

| 記号    | 意味 [値]                          |  |  |
|-------|---------------------------------|--|--|
| [MAX] | 最大値 各モード                        |  |  |
|       | 1-5V [50000] ±100mV [10000]     |  |  |
|       | ±1.5V[15000] ±5V又は ±50V [50000] |  |  |
|       | それ以外 [0]                        |  |  |

\_\_\_\_\_ 読み出し

|        | 書式                                        |  |  |
|--------|-------------------------------------------|--|--|
| コマンド   | RC15[CR][LF] — CH1                        |  |  |
|        | RC25[CR][LF] — CH2                        |  |  |
|        | RC35[CR][LF] — CH3                        |  |  |
|        | RC45[CR][LF] — CH4                        |  |  |
| 応答(成功) | RC15,CH=1,MAX ,50000,1,0,50000[CR][LF]    |  |  |
|        | RC15,CH=1,MAX ,[MAX],[CH],0,[MAX][CR][LF] |  |  |

## 2.4.26 スケーリング MIN

スケーリング最小値に設定されている値を読みとれます。

| 特殊文字について |  |
|----------|--|

| 記号    | 意味 [值]                  |  |  |
|-------|-------------------------|--|--|
| [MIN] | 最大値 各モード                |  |  |
|       | 1-5V [10000] ±100mV [0] |  |  |
|       | ±1.5V[0] ±5V又は±50V[]    |  |  |
|       | それ以外 [0]                |  |  |

読み出し

|        | 書式                                            |  |  |
|--------|-----------------------------------------------|--|--|
| コマンド   | RC16[CR][LF] — CH1                            |  |  |
|        | RC26[CR][LF] — CH2                            |  |  |
|        | RC36[CR][LF] — CH3                            |  |  |
|        | RC46[CR][LF] — CH4                            |  |  |
| 応答(成功) | RC16,CH=1,MIN ,10000,1,1,10000 [CR][LF]       |  |  |
|        | RC16,CH=[CH], MIN ,[MIN],[CH],1,[MIN][CR][LF] |  |  |

## 2.4.27 OUTPUT 制御ソース

特殊文字について

| 記号          | 意味 [範囲]                      |                  |
|-------------|------------------------------|------------------|
| [OUTSOURCE] | 制御ソース [0-31]                 |                  |
|             | ・有効にしたいディジタル入力 CH の数値(重み)を足  |                  |
|             | し合わせた値を設定します。                |                  |
|             | ・範囲を超えた指定は NOK になります。        |                  |
|             | ・0 がセットされている場合は、OUTPUT 制御コマン |                  |
|             | ドに従います。                      |                  |
|             |                              |                  |
|             | 重み                           | 例                |
|             | 入力 CH1 = 1                   | CH1 と CH2 の場合は 3 |
|             | 入力 CH2 = 2                   | CH1 と CH3 の場合は 5 |
|             | 入力 CH3 = 4                   | CH2 と CH3 の場合は 6 |
|             | 入力 CH4 = 8                   | 全ての場合は 31        |
|             | 入力 CH5 = 16                  | をセットする           |
|             |                              |                  |

読み出し

|        | 書式                                   |  |  |  |  |
|--------|--------------------------------------|--|--|--|--|
| コマンド   | RC51[CR][LF] — OUT1                  |  |  |  |  |
|        | RC52[CR][LF] — OUT2                  |  |  |  |  |
| 応答(成功) | RC51,OUT1 SOURCE,00000000[CR][LF]    |  |  |  |  |
|        | RC51,OUT1 SOURCE,[OUTSOURCE][CR][LF] |  |  |  |  |
|        | RC52,OUT2 SOURCE,[OUTSOURCE][CR][LF] |  |  |  |  |

|        | 書式                                   |
|--------|--------------------------------------|
| コマンド   | WC51 4[CR][LF] 又は                    |
|        | WC51 0B00000100[CR][LF]              |
|        | WC51[SP][OUTSOURCE][CR][LF] — CH1    |
|        | WC52[SP][OUTSOURCE][CR][LF] — CH2    |
| 応答(成功) | WC51,OUT1 SOURCE,00000100[CR][LF]    |
|        | WC51,OUT1 SOURCE,[OUTSOURCE][CR][LF] |
|        | WC52,OUT2 SOURCE,[OUTSOURCE][CR][LF] |
| 応答(失敗) | WC51,NOK,[CR][LF]                    |
|        | WC52,NOK,[CR][LF]                    |

## 2.4.28 OUTPUT 制御

記憶されません(電源を切ると OFF となります)。

読み出し

|        | 書式                        |  |  |  |  |
|--------|---------------------------|--|--|--|--|
| コマンド   | RC53[CR][LF] — OUT1       |  |  |  |  |
|        | RC54[CR][LF] — OUT2       |  |  |  |  |
| 応答(成功) | RC53,OUT1 ON,1,1[CR][LF]  |  |  |  |  |
|        | RC53,OUT1 OFF,1,0[CR][LF] |  |  |  |  |
|        | RC54,OUT2 ON,2,1[CR][LF]  |  |  |  |  |
|        | RC54,OUT2 OFF,2,0[CR][LF] |  |  |  |  |

| RC     | 書式                        |  |  |  |  |  |
|--------|---------------------------|--|--|--|--|--|
| コマンド   | WC53 0[CR][LF] — OUT1 OFF |  |  |  |  |  |
|        | WC53 1[CR][LF] — OUT1 ON  |  |  |  |  |  |
|        | WC54 0[CR][LF] — OUT2 OFF |  |  |  |  |  |
|        | WC54 1[CR][LF] — OUT2 ON  |  |  |  |  |  |
| 応答(成功) | WC53,OUT1 OFF,1,0[CR][LF] |  |  |  |  |  |
|        | WC53,OUT1 ON,1,1[CR][LF]  |  |  |  |  |  |
|        | WC53,OUT2 OFF,2,0[CR][LF] |  |  |  |  |  |
|        | WC53,OUT2 ON,2,1[CR][LF]  |  |  |  |  |  |

## 2.4.29 データフォーマット形式

ユーティリティソフトで Logging 機能使用時の測定データフォーマット(CSV 形式)。 Logging 機能は Modbus(TCP・RTU)経由で受信した測定データを CSV 形式でファイルに保存する簡易ロガー機能で す。

| 出力例: RD00                        | ,1,6,8,14,IN= | ,11111,OUT=,00,CH1=, 49 | 95.7,mV,99,244,1,CH2=, 29.3,C,,,,CH3=, 28.3,C, - |  |  |
|----------------------------------|---------------|-------------------------|--------------------------------------------------|--|--|
| 1.0,C,,CH4=, 100.7,C,,,,[CR][LF] |               |                         |                                                  |  |  |
| フィールド                            | 例             | 内容                      | 補足                                               |  |  |
| 1                                | RD00          | 固定                      |                                                  |  |  |
| 2                                | 1             | CH1 アナログ入力モード           | RC05 コマンドと同内容                                    |  |  |
| 3                                | 6             | CH2 アナログ入力モード           | 4.7.4 測定モードの値                                    |  |  |
| 4                                | 8             | CH3 アナログ入力モード           |                                                  |  |  |
| 5                                | 1             | CH4 アナログ入力モード           |                                                  |  |  |
| 6                                | IN=           | 固定                      |                                                  |  |  |
| 7                                | 11111         | ディジタル入力状態               | IN5 – IN1 の順で 1=ON(L),0=OFF(H)                   |  |  |
| 8                                | OUT=          | 固定                      |                                                  |  |  |
| 9                                | 00            | ディジタル出力状態               | OUT2-OUT1の順で 1=ON,0=OFF                          |  |  |
| 10                               | CH1=          | 固定                      |                                                  |  |  |
| 11                               | 4995.7        | CH1 測定値                 |                                                  |  |  |
| 12                               | mV            | CH1 単位                  |                                                  |  |  |
| 13                               | 99            | CH1 スケーリング値             | Equip.Temp.,RTD は空値,温度計は冷接点補償前の値                 |  |  |
| 14                               | 244           | CH1 スケーリング単位            | Equip.Temp.,RTD は空値                              |  |  |
| 15                               | 1             | CH1 スケーリング乗数            | Equip.Temp.,RTD,温度計は空値                           |  |  |
| 16                               | CH2=          | 固定                      |                                                  |  |  |
| 17                               | 29.3          | CH2 測定値                 |                                                  |  |  |
| 18                               | С             | CH2 単位                  |                                                  |  |  |
| 19                               |               | CH2 スケーリング値             | Equip.Temp.,RTD は空値,温度計は冷接点補償前の値                 |  |  |
| 20                               |               | CH2 スケーリング単位            | Equip.Temp.,RTD は空値                              |  |  |
| 21                               |               | CH2 スケーリング乗数            | Equip.Temp.,RTD,温度計は <b>空値</b>                   |  |  |
| 22                               | CH3=          | 固定                      |                                                  |  |  |
| 23                               | 28.3          | CH3 測定値                 |                                                  |  |  |
| 24                               | С             | CH3 単位                  |                                                  |  |  |
| 25                               | -1.0          | CH3 スケーリング値             | Equip.Temp.,RTD は空値,温度計は冷接点補償前の値                 |  |  |
| 26                               | С             | CH3 スケーリング単位            | Equip.Temp.,RTD は空値                              |  |  |
| 27                               |               | CH3 スケーリング乗数            | Equip.Temp.,RTD,温度計は空値                           |  |  |
| 28                               | CH4=          | 固定                      |                                                  |  |  |
| 29                               | 100.7         | CH4 測定値                 |                                                  |  |  |
| 30                               | С             | CH4 単位                  |                                                  |  |  |
| 31                               |               | CH4 スケーリング値             | Equip.Temp., RTD は空値, 温度計は冷接点補償前の値               |  |  |
| 32                               |               | CH4 スケーリング単位            | Equip.Temp., <b>RTD</b> は空値                      |  |  |
| 33                               |               | CH4 スケーリング乗数            | Equip.Temp.,RTD,温度計は空値                           |  |  |

## Logging 機能時のみ挿入されるフィールド

Logging 機能の場合、フィールド後部にタイムスタンプ(起動時間)と、オーバフラグが入ります。 空値は固定値(0)になります。単位コードは V.mV,℃,%以外はコード値のまま表記します。

| フィールド | 例     | 内容       | 補足                        |
|-------|-------|----------|---------------------------|
| 34    | 0     | タイムスタンプ  | 起動後の経過時間 (秒)              |
| 35    | True  | CH1 Over | True = OVER 又は ALARM (断線) |
| 36    | False | CH2 Over | Fasle 正常                  |
| 37    | False | CH3 Over |                           |
| 38    | True  | CH4 Over |                           |

### オーバ時の測定値の表現

|               | INITIAL MODE | Logging (Modbus 表現) | ユーティリティソフト |  |
|---------------|--------------|---------------------|------------|--|
| +オーバー         | +OVER        | 最大測定值+1             | 測定値が赤文字    |  |
| -オーバー         | -OVER        | 最大測定值-1             | 測定値が赤文字    |  |
| 1-5V レンジ・アンダー | U            | —                   | 測定値が赤文字    |  |

## 2.4.30 鶴賀単位コード表

弊社製品で採用している単位コードです。

測定値 mV,V.%,℃の単位はこのコード表に従って表現します。

| CODE | 単位                 | CODE | 単位                | CODE | 単位                 | CODE | 単位                |
|------|--------------------|------|-------------------|------|--------------------|------|-------------------|
| 0    |                    | 32   | Ра                | 64   |                    | 96   | kl/h              |
| 1    | %CO                | 33   | Pa∙s              | 65   | feet               | 97   | km                |
| 2    | %02                | 34   | S/m               | 66   | g/cc               | 98   | km/h              |
| 3    | %RH                | 35   | Torr              | 67   | g/cm <sup>2</sup>  | 99   | kN                |
| 4    | A/m                | 36   | VA                | 68   | g/h                | 100  | kvar              |
| 5    | A/m <sup>2</sup>   | 37   | VU                | 69   | g/l                | 101  | kΩ                |
| 6    |                    | 38   | W/m <sup>2</sup>  | 70   | g/min              | 102  | kΩ/m              |
| 7    |                    | 39   | Wb                | 71   | g/m2               | 103  | l/h               |
| 8    | A・h                | 40   | W・h               | 72   | h⁻¹                | 104  | l/min             |
| 9    | C/mol              | 41   | W·s               | 73   | inch               | 105  | l/s               |
| 10   | Ci                 | 42   | atm               | 74   | kA                 | 106  | lb                |
| 11   | C∙m                | 43   | bar               | 75   | kHz                | 107  | lm                |
| 12   | F/m                | 44   | cal               | 76   | kPa                | 108  | lm/W              |
| 13   | GHz                | 45   | сс                | 77   | kV                 | 109  | lm/m <sup>2</sup> |
| 14   | H/m                | 46   | cc/min            | 78   | kW                 | 110  | lm∙s              |
| 15   | HP                 | 47   | cd                | 79   | kcal               | 111  | lx                |
| 16   | Hz                 | 48   | cd/m <sup>2</sup> | 80   | kg                 | 112  | lx∙s              |
| 17   | J/m <sup>3</sup>   | 49   | cm                | 81   |                    | 113  | m/h               |
| 18   | MHz                | 50   | cm/min            | 82   | kg/h               | 114  | m/min             |
| 19   | Мра                | 51   | cm/s              | 83   | kg/l               | 115  | m/s               |
| 20   | MW                 | 52   |                   | 84   | kg/m               | 116  | m/s <sup>2</sup>  |
| 21   | Mvar               | 53   |                   | 85   | kg/min             | 117  | mA                |
| 22   | MΩ                 | 54   |                   | 86   |                    | 118  | mN                |
| 23   | MΩ/cm              | 55   | cm <sup>2</sup>   | 87   | kg/m <sup>3</sup>  | 119  | mF                |
| 24   | MΩ・cm              | 56   | cpm               | 88   | kg/s               | 120  |                   |
| 25   | N/m                | 57   | cps               | 89   |                    | 121  |                   |
| 26   | N/m <sup>2</sup>   | 58   | dB                | 90   |                    | 122  | mS/cm             |
| 27   | Nm <sup>3</sup> /h | 59   | deg               | 91   |                    | 123  | mSv/h             |
| 28   | N·m                | 60   | dps               | 92   |                    | 124  | mV                |
| 29   | MN                 | 61   |                   | 93   | kN・m               | 125  | mW                |
| 30   | N/mm <sup>2</sup>  | 62   |                   | 94   | kN/cm <sup>2</sup> | 126  | mg                |
| 31   | 02%                | 63   | eV                | 95   | kl                 | 127  | mg/h              |
### 鶴賀単位コード表(続き)

| CODE | 単位                 | CODE | 単位              | CODE | 単位 | CODE | 単位 |
|------|--------------------|------|-----------------|------|----|------|----|
| 128  | mg/l               | 160  | ppm             | 192  |    | 224  | %  |
| 129  | min                | 161  | rad             | 193  | а  | 225  | А  |
| 130  | min <sup>-1</sup>  | 162  | rad/s           | 194  | b  | 226  | В  |
| 131  | ml/min             | 163  | rem             | 195  | с  | 227  | С  |
| 132  | mm                 | 164  | rph             | 196  | d  | 228  | D  |
| 133  | mm/min             | 165  | rpm             | 197  | е  | 229  | E  |
| 134  | mm/s               | 166  | rps             | 198  | f  | 230  | F  |
| 135  |                    | 167  | sec             | 199  | g  | 231  | G  |
| 136  | mmHg               | 168  | S <sup>-1</sup> | 200  | h  | 232  | Н  |
| 137  |                    | 169  |                 | 201  | i  | 233  | Ι  |
| 138  | mm <sup>2</sup>    | 170  |                 | 202  | j  | 234  | J  |
| 139  | mol                | 171  | ton             | 203  | k  | 235  | К  |
| 140  | mol/l              | 172  | t/h             | 204  | I  | 236  | L  |
| 141  | mol/m <sup>3</sup> | 173  | t/min           | 205  | m  | 237  | М  |
| 142  | mol <sup>-1</sup>  | 174  | t/s             | 206  | n  | 238  | N  |
| 143  | ms                 | 175  |                 | 207  | 0  | 239  | 0  |
| 144  | m⁻¹                | 176  | var             | 208  | р  | 240  | Р  |
| 145  | m <sup>2</sup>     | 177  | C               | 209  | q  | 241  | Q  |
| 146  | m²/s               | 178  | Ŧ               | 210  | r  | 242  | R  |
| 147  | m <sup>3</sup>     | 179  | Ω·m             | 211  | s  | 243  | S  |
| 148  | m³/d               | 180  | Ω·cm            | 212  | t  | 244  | Т  |
| 149  | m³/h               | 181  | μA              | 213  | u  | 245  | U  |
| 150  | m³/min             | 182  | μF              | 214  | v  | 246  | V  |
| 151  | m³/s               | 183  | µS/cm           | 215  | w  | 247  | W  |
| 152  | mΩ                 | 184  | µSv/h           | 216  | х  | 248  | Х  |
| 153  | nA                 | 185  | μV              | 217  | У  | 249  | Υ  |
| 154  | pА                 | 186  | μW              | 218  | z  | 250  | Z  |
| 155  | pF                 | 187  | μm              | 219  | 0  | 251  |    |
| 156  | pН                 | 188  | μs              | 220  | '  | 252  | 分  |
| 157  | рW                 | 189  | μΩ              | 221  | "  | 253  |    |
| 158  | phon               | 190  | μΩ・cm           | 222  | μ  | 254  | Ω  |
| 159  | ppb                | 191  |                 | 223  |    | 255  |    |

# 2.5 ユーティリティソフト

事前設定や動作確認に使えるユーティリティソフトをご用意しています。

#### 2.5.1 対応システム条件

以下の OS (日本語版)正常に動作するコンピュータ。
 Windows10 もしくは 11。
 .NET 6.0 Desktop Runtime がインストール済みであること (参考:2.5.3 NET 6.0 Desktop Runtime につい)

て)。

- 画面解像度 1024×768 以上のディスプレイ。
- 接続方法により USB ポート、RS485 アダプタ、又はネットワーク接続が必要です。

#### 2.5.2 インストール

1. 付属 CD の UtilityTool フォルダの Setup.exe をクリックします。

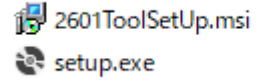

- 2. ダウンロードした ZIP ファイルを展開し、Setup.exe をクリックします。
- 3. セットアップ ウィザードが起動しますので指示に従いインストールします

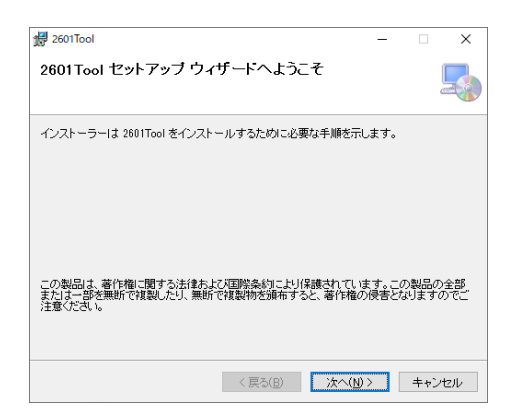

4. インストールが完了しましたら、メニューから 2601 Tool をクリックして起動します。

(Window11の場合、他に弊社ソフトをインストールしていない場合、TSURUGA フォルダはありません)

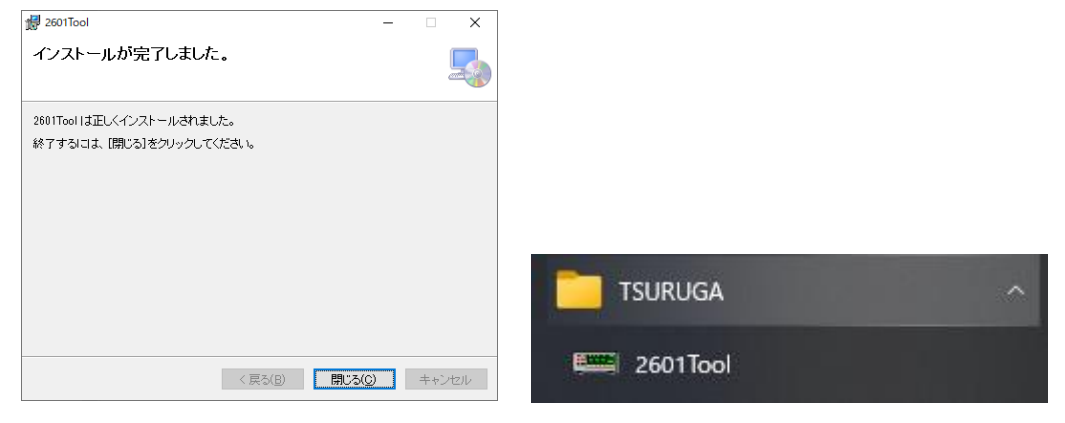

#### 2.5.3 NET 6.0 Desktop Runtime について

.NET 6.0 Desktop Runtime について
 ユーティリティソフトセットアップ時に次のようなダイアログが表示される場合があります。

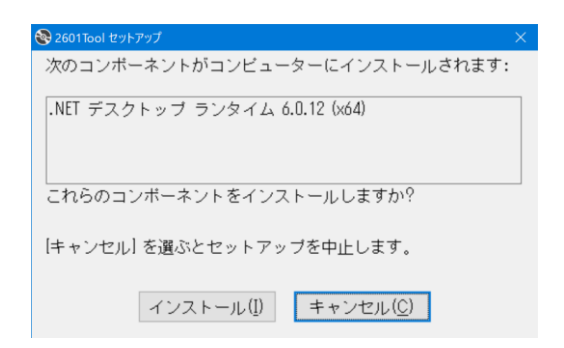

.NET 6.0 Desktop アプリを実行できる Runtime がインストールされていないことが原因ですので「インストール (I)」をクリックして、そのまま NET Desktop Runtime をインストールしてください。 インストールにはインターネット接続環境が必要です。

インストールが終了したら【閉じる】ボタンをクリックしてください。 問題が解決していることを確認します。

## 2.5.4 動作モード

|                                            |                                                    |                       |       |          |         |         | _   |
|--------------------------------------------|----------------------------------------------------|-----------------------|-------|----------|---------|---------|-----|
| 2601 too                                   | bl                                                 |                       |       |          |         | -       |     |
| <u>e(F)</u> V                              | ersion( <u>V</u> )                                 |                       |       |          |         |         |     |
| erial Por                                  | t Setting                                          |                       |       |          |         |         |     |
|                                            | (                                                  | COM                   | COM2  | .0 ~     | CC      | NNECT   |     |
| IT (                                       | TRL SCALE                                          |                       |       |          |         |         |     |
| Seeti                                      | ng                                                 |                       |       |          |         |         |     |
| IP /                                       | Address 1                                          | 0 🔺 .                 | 0 +   | . 5      | . 4     | 4       |     |
| Subne                                      | et MASK 25                                         | 5 🔹 . 25              | 5     | . 0 *    | . (     |         |     |
| G/                                         | ATEWAY 1                                           | 0 <u>*</u> .          | 0 -   | • 0 •    | . 254   | 4       |     |
| Sla                                        | ave ID                                             | 1 🔹 Nor               | ne 🔻  | / 1 ~    | bit 960 | )0 v    | bps |
|                                            |                                                    | Т                     | /PE   | ROM      | SE      | RIAL    |     |
|                                            |                                                    | 2601-F                | RTU   | 1058-048 | EZe     | 500001  |     |
| М                                          | AC                                                 |                       |       |          |         |         |     |
| MODE                                       |                                                    |                       |       |          |         |         |     |
| IN                                         | NITIAL $\sim$                                      | READ                  |       | SET      | DI      | EFAULT  |     |
|                                            |                                                    |                       |       |          |         |         |     |
| ata                                        |                                                    |                       |       |          |         | DIGITA  |     |
| INALOG                                     |                                                    | 1                     |       | 1        |         | DIGITA  | 4L  |
| CH1                                        | NotUSED                                            | 00000                 | 0     | 00000    | 0       | INPU    | T   |
| CH2                                        | NotUSED                                            | 00000                 | 0     | 000000   | 0       | 0000    | 00  |
| СНЗ                                        | NotUSED                                            | 00000                 | 0     | 00000    | 0       | OUTP    | τυ  |
| CH4                                        | NotUSED                                            | 00000                 | 0     | 00000    | 0       | 00      |     |
|                                            |                                                    |                       |       |          |         |         |     |
|                                            |                                                    |                       |       |          |         |         |     |
| RESET                                      | ۲ SAV                                              | /E S                  | CAN C |          |         | 14150 0 |     |
| RESET                                      | RUGA,2601-RTU                                      | /E S<br>1,1058-048,EZ | CAN C | 1        |         | 14150 0 |     |
| RESET<br>200, TSU<br>201, SLA<br>202, SPEI | RUGA, 2601-RTU<br>VE ID, 1,<br>ED, 9600,           | /E S                  | CAN C | 1        |         | 10000   |     |
| RESET<br>200, TSU<br>201, SLA<br>202, SPET | E SAV<br>RUGA,2601-RTU<br>VE ID, 1,<br>ED, 9600,   | /E S                  | CAN C | 1        |         |         |     |
| RESET<br>200, TSU<br>201, SLA<br>202, SPEI | T SAV<br>RUGA, 2601- RTU<br>VE ID, 1,<br>ED, 9600, | /E S                  | CAN C | 1        |         |         |     |

動作モード

ユーティリティソフトの動作モードを最初に選択し ます。

選択した動作モードにより、接続方法や動作が変わ ります。

| MODE   | 接続モード     |
|--------|-----------|
| INITAL | 初期設定モード   |
| ТСР    | TCP 接続モード |
| RTU    | RTU 接続モード |

起動直後の画面

## 2.5.5 接続

| INITIAL MODE | Serial Port Setting<br>COM PORT<br>COM1<br>COM1<br>COM |
|--------------|----------------------------------------------------------------------------------------------------|
| TCP MODE     | Seeting<br>IP Address 10 ・ 0 ・ 5 ・ 42 ・<br>IP Address に接続したい 2601-TCP のアドレスを設定して CONNECT ボタンをクリックしてくだ<br>さい。                                                                                                    |
| RTU MODE     | パソコンに接続した RS-485 機器に割り当てられている COM PORT 番号を選択してください。<br>次に<br>Slave ID 1 None v 1 v bit 9600 v bps<br>Slave ID に接続したい 2601-RTU のアドレスを設定してください。<br>次に、通信速度・パリティ・ストップビットを選択して CONNECT ボタンをクリックしてください。                                                                                                    |
| 接続操作         | COM9       DISCONNECT         DISCONNECT に変わったら接続(COM/TCP PORT オープン)は成功しています。         TYPE       ROM         SERIAL         2601-TCP       1059-034         EZ312345         ID が読み出されて TYPE ROM SERIAL が表示されることを確認します。         READ が成功しないと操作ボタンが有効になりません。その場合は、接続先が正しいか、COM         POPT 来早や歌字したスドレスな確認しまえください、知識歌字的例では、またの零次が見ません。                                                                                                    |

POWER LED が点灯していることも併せてご確認ください。

READ ボタンをクリックすると、再度設定読み出しを行います。

### 2.5.6 INIT タブ

2.3.8 初期設定を参考に操作してください。

動作中の本器の接続先をネットワーク・RS-485 経由で書き換える事は可能ですが、設定を有効にするためには RESET 操作が必要です。また、TCP タイプの MAC アドレスを読み出せるのは、INITIAL モードだけです。

### 2.5.7 CTRL タブ

先ず CTRL タブの READ ボタンをクリックして更新してください。自動では更新しません。

| MODE                                                                                   | MODE                                                                                                    |
|----------------------------------------------------------------------------------------|----------------------------------------------------------------------------------------------------|
| CH1 TC K ✓<br>CH2 TC K ✓                                                               | READ をクリックすると現在の設定値になります。<br>各アナログ入力チャンネルの測定モードを設定できます。                                                                                                    |
| СН3 ТСК ~<br>СН4 ТСК ~                                                                 | 全て NotUSED(未使用)になっていると、アナログ入力部の測定<br>開始を ON にできません。                                                                                                    |
|                                                                                        | OUTPUT<br>チェックが入っているディジタル出力が ON しています。<br>チェックを入れることにより対象のディジタル出力を ON にで<br>きますが、自動更新(2.5.10 下部ボタン)が設定されていると、<br>現在の出力状態が常に上書きされるため、設定を書き換える場<br>合は、一度自動更新を止める必要があります。 |
| OUTPUT SOURCE         5       4       3       2       1         OUT1              OUT2 | SOURCE<br>チェックが入っているディジタル入力がディジタル出力のソー<br>スになっています。                                                                                                    |
| Burnout<br>P-MAX ~                                                                     | Burnout<br>熱電対断線時の動作を設定できます。<br>P-MAX(最大値固定) または N-MAX(最小値固定) 。                                                                                                    |

SET ボタン

設定を変更後、SETボタンをクリックすると本体に設定されます。SAVEボタンをクリックするまで本体のフラッシュメモリには保存されません。

SET

#### 2.5.8 SCALE タブ

先ず SCALE タブの READ ボタンをクリックして更新してください。自動では更新しません。

| INIT     | NIT CTRL SCALE |       |       |       |       |  |          | 測定値が MIN の時の値      |
|----------|----------------|-------|-------|-------|-------|--|----------|--------------------|
|          |                | CH1   | CH2   | СНЗ   | CH4   |  |          |                    |
|          | OFFSET         | 0     | 0.0   | 0.0   | 0.0   |  | FULL     | 測定値が MAX の時の値      |
|          | FULL           | 0     | 0.0   | 0.0   | 0.0   |  | UNIT     | スケーリングの単位コード       |
|          | UNIT           | 0     | 0     | 0     | 0     |  |          |                    |
|          | MULTI          | 0     | 1 🖨   | 1 🖨   | 1     |  | MULTI    | スケーリングの倍率          |
|          | MAX            | 50000 | 10000 | 15000 | 50000 |  |          | OFFSET/FULL の小数点の位 |
|          |                |       |       |       |       |  |          | 置が変わります            |
|          | MIN            | 10000 | 0     | 0     | 0     |  | MAX      | 測定値の最大カウント。        |
| READ SET |                |       |       |       |       |  | 自動設定します。 |                    |
|          |                |       |       | 561   |       |  | MIN      | 測定値の最小カウント。        |
|          |                |       |       |       |       |  |          | 自動設定します。           |

スケーリング設定を変更できます。変更が完了したら SET ボタンをクリックしてください、本体に設定されます。測定モードを変更するとスケーリング設定はリセットされてしまうため、先に CTRL タブで測定モードを設定しておいてください。SAVE ボタンをクリックするまでは、内蔵のフラッシュメモリに保存はされません。

#### 2.5.9 下部表示部

Data/ANALOG

アナログ入力の測定データを表示します。新しい測定データを受信するまでは、最後に受信したデータ、または初期値 が表示されています。

| Data<br>ANALOG | j   |        |    |       |   |
|----------------|-----|--------|----|-------|---|
| CH1            | ±5V | 3996.1 | mV | 79.9  | 1 |
| CH2            | ±5V | 3996.1 | mV | 799.2 | 2 |
| СНЗ            | ±5V | 3996   | mV | 79.92 | 3 |
| CH4            | ±5V | 3996.2 | mV | 200.7 | 4 |

| CH1 | 測定モード | 測定値 | 単位 | スケーリング | 単位 |
|-----|-------|-----|----|--------|----|
| CH2 | 測定モード | 測定値 | 単位 | スケーリング | 単位 |
| CH3 | 測定モード | 測定値 | 単位 | スケーリング | 単位 |
| CH4 | 測定モード | 測定値 | 単位 | スケーリング | 単位 |

測定値とスケーリングは MULTI レジスタの乗数を用いて計算したものを表示(小数点あり)します。 単位コードは(mV,V,℃,%)については鶴賀コードで変換します。それ以外はユーザが設定した数値となります。

## DIGITAL

| DIGITAL | ディジタル入出力部の状態を表示します。 |
|---------|---------------------|
| INPUT   | 0=OFF,1=ON          |
| 11111   | <b>.</b>            |
| OUTPUT  | INPUT CH5 — CH1     |
| 00      | OUTPUT CH2 - CH1    |
|         |                     |

## 2.5.10 下部ボタン

| RESET SAV                                  | /E SCAN OFF       | MSG ON               |             |  |  |  |
|--------------------------------------------|-------------------|----------------------|-------------|--|--|--|
| RESET                                      | 本体をリセットします。INI    | <br>TIAL モードでのみ使えます。 |             |  |  |  |
| SAVE                                       | 本体の設定をフラッシュメモ     | ミリ(ファイル)に保存します。      |             |  |  |  |
| SCAN ON/SCAN OFF アナログ入力部の測定開始/停止を制御・表示します。 |                   |                      |             |  |  |  |
| RESET SAVE SCAN OFF auto Recive            |                   |                      |             |  |  |  |
| Recive                                     | 測定データを手動更新します     | す。                   |             |  |  |  |
| Auto チェックボックス                              | チェックすると、自動的にご     | 2 秒毎に問い合わせる機能(自動更新   | 新)を有効にし     |  |  |  |
| auto MSG ON                                | ます。               |                      |             |  |  |  |
| MSG ON/OFF                                 | TCP・RTU モード時、自動   | 更新の ON/OFF を制御します。   |             |  |  |  |
|                                            | INITIAL モード時、本体から | らのメッセージの ON/OFF を制御し | <b>します。</b> |  |  |  |
|                                            |                   |                      |             |  |  |  |

## 2.5.11 File メニュー

TCP・RTU モードの時の受信した測定データのロギング機能を制御します。 INITIAL モード時は無効になります。 Logging START /STOP START 受信した測定データをファイルに保存します。 保存する場所を選択してください。 STOP

保存を停止します。

## 2.5.12 ステータスバー

動作状態を表示します。

| TCP MODE | SCAN ON | MSG ON | SAVE OFF | UPTIME 7191 |  |
|----------|---------|--------|----------|-------------|--|
|----------|---------|--------|----------|-------------|--|

|  | 動作モード | アナログ入力状態 | 測定データ読み出し状態 | 測定データ保存状態 | 受信した稼働時間 |
|--|-------|----------|-------------|-----------|----------|
|--|-------|----------|-------------|-----------|----------|

# 3. 取付方法

# 3.1 取付け

取付け、および配線作業時は注意事項をお守りください。

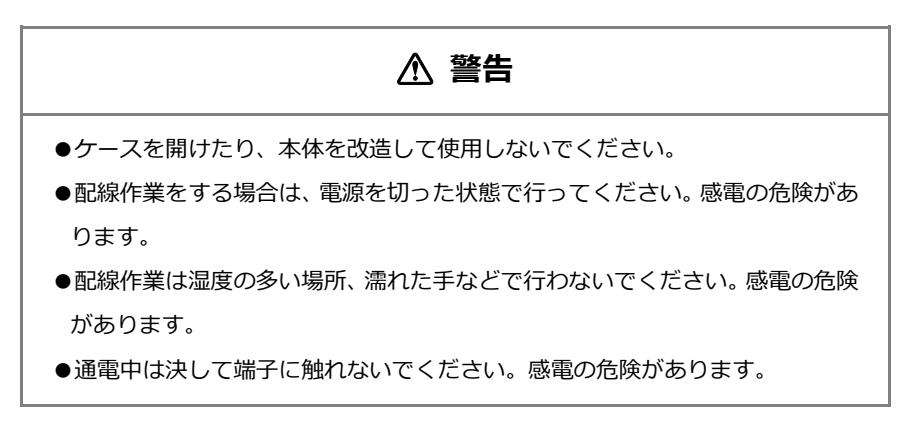

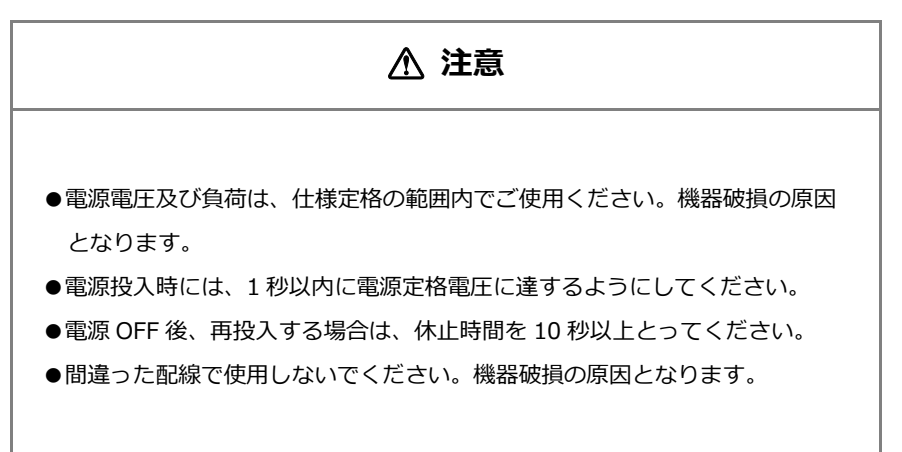

#### 3.1.1 取付方法

35mm 幅の DIN レールを用いて取付けてください。

# 3.2 TCP タイプ通信用配線

Ethernet を利用して Modbus 機器間を接続します。 ModbusTCP 機器で本機の計測データをモニタする構成になります。

## 3.2.1 通信規格

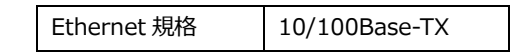

### 3.2.2 通信コネクタ形状

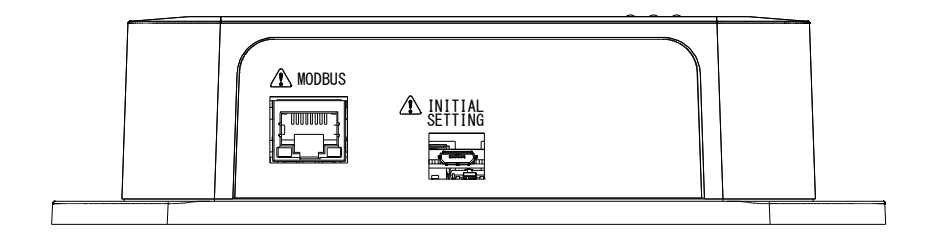

Modbus コネクタに市販の LAN ケーブルを接続します。

## 3.3 RTU タイプ通信用配線

RS-485 ケーブルを使用して Modbus 機器間を接続します。 ModbusRTU 機器で本機の計測データをモニタする(スレーブ)構成になります。

#### 3.3.1 通信速度

通信速度を選択可能です。

通信速度

9600 / 19200 / 38400bps

#### 3.3.2 通信コネクタ形状

I/F コネクタのユーロブロック端子に RS-485 ケーブルを配線します。 ユーロブロック端子は取り外して配線することが可能です。 適合線材の情報は 3.4 項を参考してください。

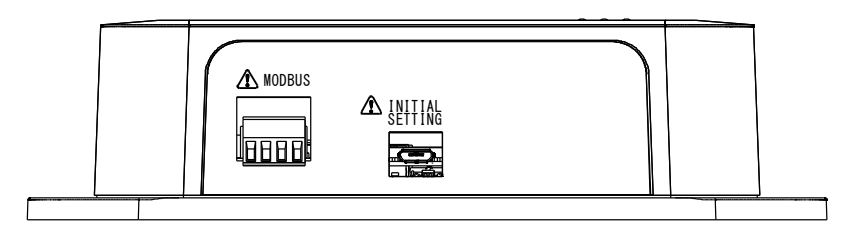

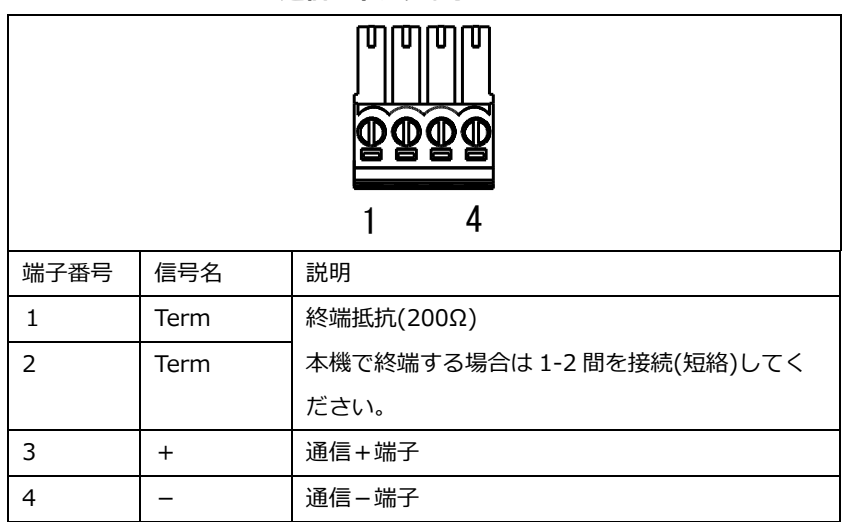

通信コネクタ端子

# 3.4 CN1 コネクタ配線

- 電源・ディジタル入出力の端子になります。ディジタル入力は5、出力は2チャンネルあります。
- ユーロブロック端子への接続方法は次のとおりです。
   複数の線をまとめて接続する場合も適合範囲に収まる範囲にしてください。

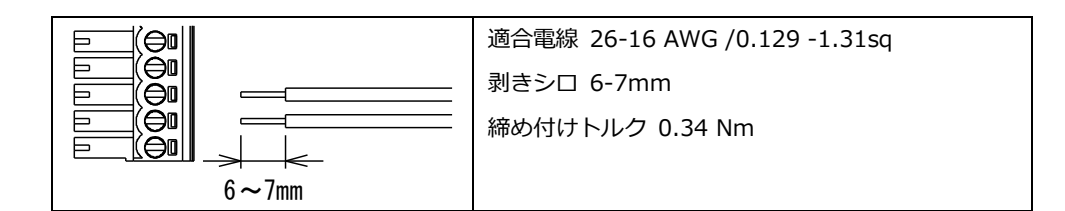

## 3.4.1 CN1 端子配列

|      |      | 1         | 12                         |  |
|------|------|-----------|----------------------------|--|
| 端子番号 | 信号名  |           |                            |  |
| 1    | GND  | グランド      | ノイズの多い環境の場合接地してください        |  |
| 2    | 0V   | 電源(-)端子   | 電源 ( <u>3.4.4 項</u> )      |  |
| 3    | 24V  | 電源(+)端子   | DC24V(±10%) 0.1A (最大 2.4W) |  |
| 4    | IN5  | ディジタル入力 5 | ディジタル入力 ( <u>3.4.2 項</u> ) |  |
| 5    | IN4  | ディジタル入力 4 |                            |  |
| 6    | IN3  | ディジタル入力 3 |                            |  |
| 7    | IN2  | ディジタル入力 2 |                            |  |
| 8    | IN1  | ディジタル入力 1 |                            |  |
| 9    | PCOM | P 側入出力コモン | ディジタル入出力電源入力(DC24V)        |  |
| 10   | OUT2 | ディジタル出力 2 | ディジタル出力 ( <u>3.4.3 項</u> ) |  |
| 11   | OUT1 | ディジタル出力 1 |                            |  |
| 12   | NCOM | N側入出カコモン  | ディジタル入出力電源入力(0V)           |  |

## 3.4.2 ディジタル入力(DI)

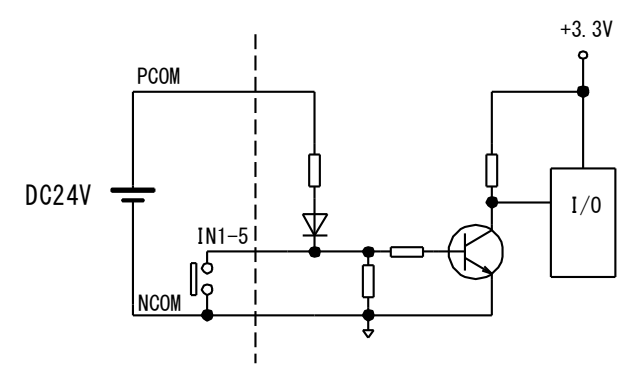

- PCOM と NOCM 間にディジタル入力用の電源(24V±10%)を接続し、IN1-5 と NCOM 間に接点を接続します。 NCOM とアナログ入力の COM 間は絶縁されていません。
- 接点を閉じると DI レジスタが 1 になります。

入力レベル H=10~24V L=0~3.8V IC=0.5mA

## 3.4.3 ディジタル出力(DO)

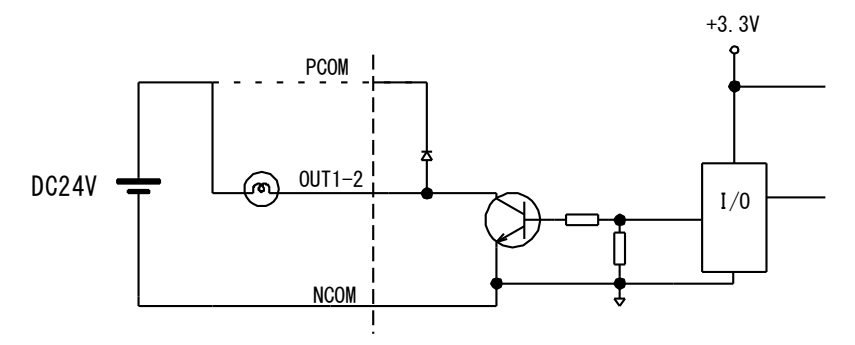

- OUT1-2 と NCOM 間に負荷を接続します。
- DO レジスタを1にするとトランジスタが ON します。
- 誘導性負荷を接続する場合は、逆起電力から適切に保護してください。

| 出力方式 | NPN オープンコレクタ   |
|------|----------------|
| 定格負荷 | DC30V 30mA MAX |

#### 3.4.4 電源

本器の動作電源です。

- 極性を間違えないように接続してください。逆に接続すると動作しません。
- 電源と各入出力・通信コネクタとは絶縁されています。
- 電源にノイズ成分が多い場所では GND を接地することにより、効果がある場合があります。

電源定格 DC24V±10% 0.1A (最大 2.4W)

# 3.5 CN2 コネクタ配線

- アナログ入力の端子になります。入力は4チャンネルあります。
- 電圧計・温度計入力として各チャンネル個別に設定できます。

## 3.5.1 CN2 端子配列

|      | CN2 |         |           |             |  |  |  |
|------|-----|---------|-----------|-------------|--|--|--|
|      |     |         |           |             |  |  |  |
|      |     | 13      |           | 24          |  |  |  |
| 端子番号 | СН  | 信号名     | 説         | 明           |  |  |  |
| 13   | 4   | T4+ ∙ A | 熱電対・電圧計+  | RTD • A     |  |  |  |
| 14   |     | T4−・B   | 熱電対・電圧計-  | RTD • B     |  |  |  |
| 15   |     | S•В     | シールド      | RTD · B (S) |  |  |  |
| 16   | 3   | T3+•A   | 熱電対・電圧計+  | RTD • A     |  |  |  |
| 17   |     | Т3−・В   | 熱電対・電圧計 – | RTD • B     |  |  |  |
| 18   |     | S・B     | シールド      | RTD · B (S) |  |  |  |
| 19   | 2   | T2+•A   | 熱電対・電圧計+  | RTD • A     |  |  |  |
| 20   |     | Т2−・В   | 熱電対・電圧計-  | RTD • B     |  |  |  |
| 21   |     | S・B     | シールド      | RTD · B (S) |  |  |  |
| 22   | 1   | T1+•A   | 熱電対・電圧計+  | RTD · A     |  |  |  |
| 23   |     | T1-•B   | 熱電対・電圧計 – | RTD · B     |  |  |  |
| 24   |     | S•В     | シールド      | RTD · B (S) |  |  |  |

## 3.5.2 接続可能な信号源

Г

| 接続図            |                                     |  |  |
|----------------|-------------------------------------|--|--|
| 熱電対            | ● 極性を間違えないように各種熱電対を接続してください。        |  |  |
|                | ● 各チャンネル間は絶縁されています。                 |  |  |
|                | ● なお、シールドを接続する場合はS端子に接続してくださ        |  |  |
| x=1~4          | い。                                  |  |  |
| 電圧計            | ● 極性を間違えないように各種電圧源を接続してください。        |  |  |
| Tx+            | ● 各チャンネル間は絶縁されています。                 |  |  |
| т <u>т</u> тх- | ● 外部に 250Ωの抵抗を取付けることによって 4-20mA 信号を |  |  |
| x=1~4          | 1-5V 信号に変換して取り込めます。                 |  |  |
| 測温抵抗体 (RTD)    | ● Pt100Ω3 線式を接続してください。              |  |  |
| ⊖ 1mA          | 2線式の場合、B と B(S)は短絡してください。           |  |  |
| A              | ● シールドを接続する場合は B(S)端子に接続してください。     |  |  |
|                | B(S)端子はチャンネル間の絶縁はありません。             |  |  |
|                |                                     |  |  |
| В              |                                     |  |  |
| <b>B</b> (S)   |                                     |  |  |

## 3.6 配線例

# 3.6.1 2601-TCP

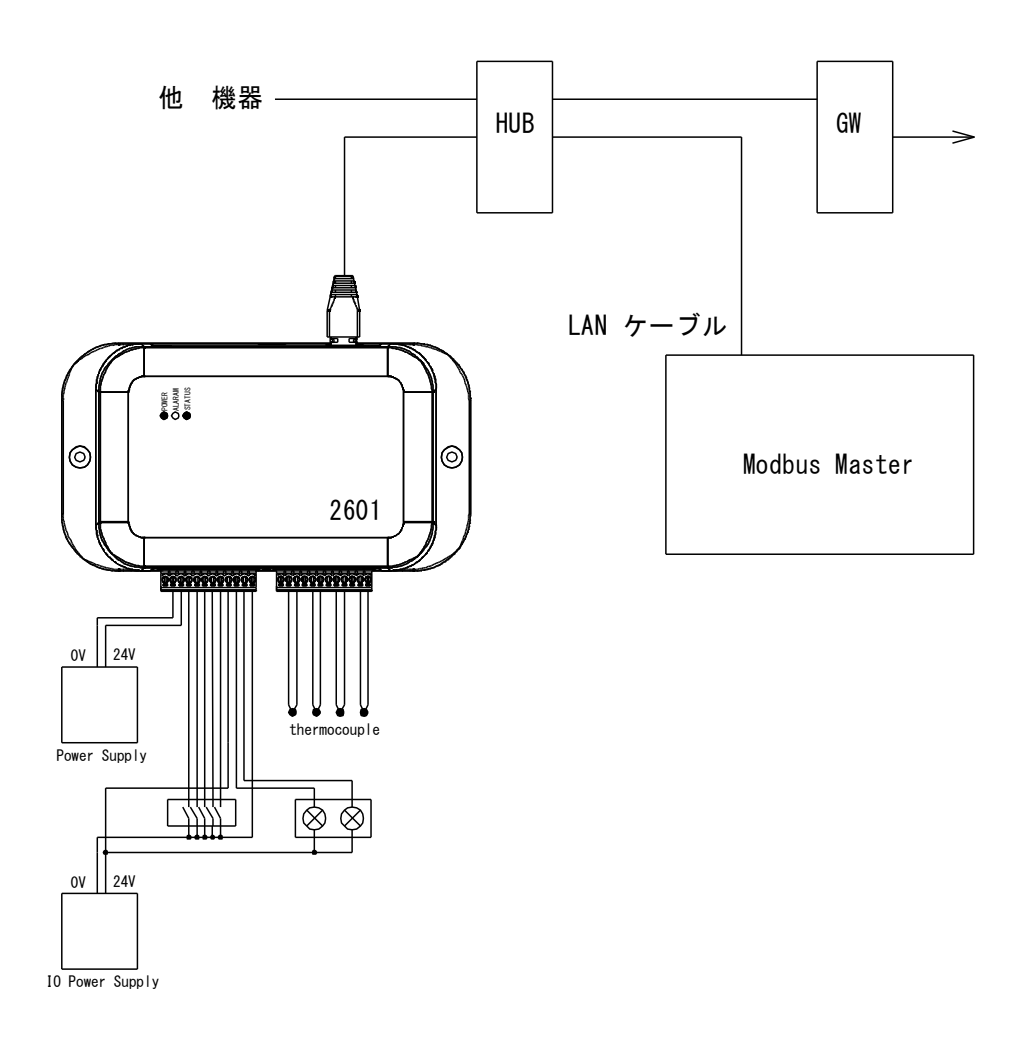

### 3.6.2 2601-RTU

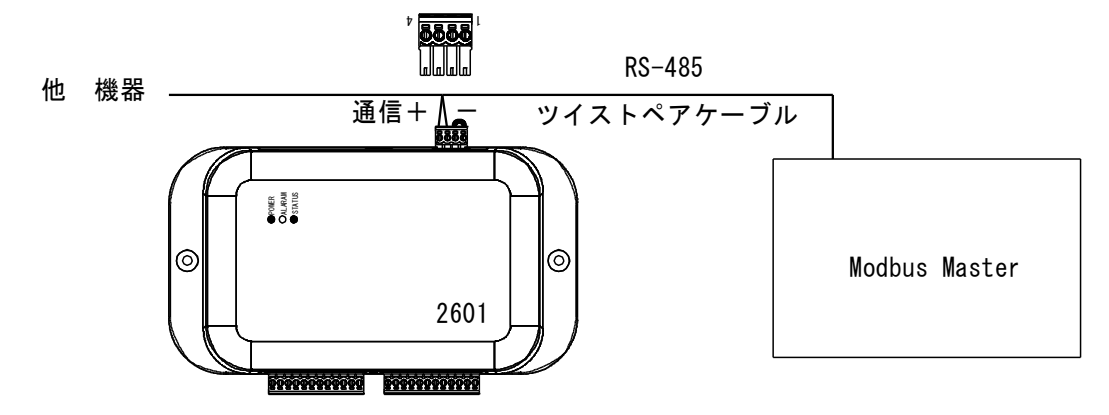

# 4. Modbus Register 詳細

本器の制御・状態読み出しは Modbus Register を介して行います。

## 4.1 Modbus Function 機能

本器のサポートする Modbus Function 機能は下記の一覧表のとおりです。

- レジスタの種類により、サポートするファンクションは異なります。
- 存在しないアドレスからのアクセスはエラーになります。
- 連続したアドレスへアクセスをする場合、存在しないアドレスへの書き込み操作はエラーになります。
- 連続してアクセスできる長さは 64/32(TCP/RTU)アドレス長までになります。

| コード       | ファンクション名                  | 機能                |
|-----------|---------------------------|-------------------|
| 01 (0x01) | Read Coil Status          | コイル、DO の読み出し      |
| 02 (0x02) | Read Input Status         | 入力ステータス、DI の読み出し  |
| 03 (0x03) | Read Holding Register     | 保持レジスタの読み出し       |
| 04 (0x04) | Read Input Register       | 入力レジスタの読み出し       |
| 05 (0x05) | Force Single Coil         | コイル、DO への 1 点書き込み |
| 06 (0x06) | Preset Single Register    | 保持レジスタへの1点書き込み    |
| 15 (0x0F) | Force Multiple Coils      | 複数コイル・DO への一括書き込み |
| 16 (0x10) | Preset Multiple Registers | 複数保持レジスタへの一括書き込み  |

# 4.2 レジスタアドレス一覧

本器の Modbus レジスター覧は次のとおりです。

#### 4.2.1 コイルレジスタ

| 絶対アドレス(1-16) |     | レジスタ名称              | 形式 |
|--------------|-----|---------------------|----|
| コイル (0X)     | 1-2 | DO(Discrete Output) | 1  |
| 9            |     | アナログ入力制御            | 1  |
| 10           |     | Burnout 極性          | 1  |
|              | 15  | ユーザー設定値保存           | 1  |

書き込み可能アドレスの範囲は1-16。上記以外のレジスタへの読み書きは無視されます

#### 4.2.2 入力ステータスレジスタ

| 絶対アドレス  |       | レジスタ名称             | 形式 |
|---------|-------|--------------------|----|
| 入力ステータス | 1-5   | DI(Discrete Input) |    |
| (1X)    | 11-14 | レンジオーバー            | 1  |

# 4.2.3 入力レジスタ

| 絶対アドレス |       | レジスタ名称                      | 形式  |
|--------|-------|-----------------------------|-----|
| 入力レジスタ | 1-2   | アナログ入力 CH1 測定値              | I32 |
| (3X)   | 3     | アナログ入力 CH1 乗数               | U16 |
|        | 4     | アナログ入力 CH1 単位               | U16 |
|        | 5-6   | アナログ入力 CH1 スケーリング・冷接点補償なし温度 | I32 |
|        | 7     | アナログ入力 CH1 スケーリング・乗数        | U16 |
|        | 8     | アナログ入力 CH1 スケーリング・単位        | U16 |
|        | 9     | アナログ入力 CH1 MODE             | U16 |
|        | 11-12 | アナログ入力 CH2 測定値              | I32 |
|        | 13    | アナログ入力 CH2 乗数               | U16 |
|        | 14    | アナログ入力 CH2 単位               | U16 |
|        | 15-16 | アナログ入力 CH2 スケーリング・冷接点補償なし温度 | I32 |
|        | 17    | アナログ入力 CH2 スケーリング・乗数        | U16 |
|        | 18    | アナログ入力 CH2 スケーリング・単位        | U16 |
|        | 19    | アナログ入力 CH2 MODE             | U16 |
|        | 21-22 | アナログ入力 CH3 測定値              | I32 |
|        | 23    | アナログ入力 CH3 乗数               | U16 |
|        | 24    | アナログ入力 CH3 単位               | U16 |
|        | 25-26 | アナログ入力 CH3 スケーリング・冷接点補償なし温度 | I32 |
|        | 27    | アナログ入力 CH3 スケーリング・乗数        | U16 |
|        | 28    | アナログ入力 CH3 スケーリング・単位        | U16 |
|        | 29    | アナログ入力 CH3 MODE             | U16 |
|        | 31-32 | アナログ入力 CH4 測定値              | I32 |
|        | 33    | アナログ入力 CH4 乗数               | U16 |
|        | 34    | アナログ入力 CH4 単位               | U16 |
|        | 35-36 | アナログ入力 CH4 スケーリング・冷接点補償なし温度 | I32 |
|        | 37    | アナログ入力 CH4 スケーリング・乗数        | U16 |
|        | 38    | アナログ入力 CH4 スケーリング・単位        | U16 |
|        | 39    | アナログ入力 CH4 MODE             | U16 |
|        | 41    | DI 状態                       | U16 |
|        | 42    | DO 状態                       | U16 |
|        | 43-44 | 稼働時間                        | U32 |
|        | 45-48 | 計器番号                        | U64 |
|        | 49    | ROM 番号                      | U16 |
|        | 50    | ROM バージョン                   | U16 |

## 4.2.4 保持レジスタ

| 絶対アドレス |       | レジスタ名称              | 形式  |
|--------|-------|---------------------|-----|
| 保持レジスタ | 1-2   | CH1 スケーリング MAX 値    | I32 |
| (4X)   | 3-4   | CH1 スケーリング MIN 値    | I32 |
|        | 5-6   | CH1 スケーリング OFFSET 値 | I32 |
|        | 7-8   | CH1 スケーリング FULL 値   | I32 |
|        | 9     | CH1 スケーリング乗数        | U16 |
|        | 10    | CH1 スケーリング単位        | U16 |
|        | 11-12 | CH2 スケーリング MAX 値    | I32 |
|        | 13-14 | CH2 スケーリング MIN 値    | I32 |
|        | 15-16 | CH2 スケーリング OFFSET 値 | I32 |
|        | 17-18 | CH2 スケーリング FULL 値   | I32 |
|        | 19    | CH2 スケーリング乗数        | U16 |
|        | 20    | CH2 スケーリング単位        | U16 |
|        | 21-22 | CH3 スケーリング MAX 値    | I32 |
|        | 23-24 | CH3 スケーリング MIN 値    | I32 |
|        | 25-26 | CH3 スケーリング OFFSET 値 | I32 |
|        | 27-28 | CH3 スケーリング FULL 値   | I32 |
|        | 29    | CH3 スケーリング乗数        | U16 |
|        | 30    | CH3 スケーリング単位        | U16 |
|        | 31-32 | CH4 スケーリング MAX 値    | I32 |
|        | 33-34 | CH4 スケーリング MIN 値    | I32 |
|        | 35-36 | CH4 スケーリング OFFSET 値 | I32 |
|        | 37-38 | CH4 スケーリング FULL 値   | I32 |
|        | 39    | CH4 スケーリング乗数        | U16 |
|        | 40    | CH4 スケーリング単位        | U16 |
|        | 41-42 | DO ソース              | U16 |
|        | 43-46 | アナログ入力測定モード※        | U16 |
|        | 47-50 | IP アドレス             | U16 |
|        | 51-54 | サブネットマスク            | U16 |
|        | 55-58 | デフォルトゲートウェイ         | U16 |
|        | 59    | スレーブアドレス            | U16 |
|        | 60    | 通信速度                | U16 |
|        | 61    | パリティ設定              | U16 |
|        | 62    | ストップビット設定           | U16 |

書き込み可能アドレスの範囲は1-64。上記以外のレジスタへの読み書きは無視されます。

※アナログ入力測定モードを書き換えるとスケーリング関連のレジスタは内部で自動設定・初期化されます。

# 4.2.5 データ形式

データ形式

| 1   | 1bit(接点・コイル) | U16 | 16bit 符号無し整数  |
|-----|--------------|-----|---------------|
| I32 | 32bit 符号付整数  | U64 | 64 bit 符号無し整数 |

# 4.3 コイル(DO)データ詳細

本器のコイル状態を制御します。

記憶「有」タイプのレジスタは、設定保存で記憶され、電源 ON 時に状態が再現されます。

#### 4.3.1 DO(Discrete Output)

2 点の DO(Discrete Output)を制御できます。

| 相対アドレス | レジスタ名 | 補足           | 記憶 |
|--------|-------|--------------|----|
| 0      | OUT1  | 1=ON / 0=OFF | 無  |
| 1      | OUT2  |              |    |

## 4.3.2 アナログ入力制御

アナログ入力の有効・無効を制御できます。

有効時には STATUS LED が点滅します。

| 相対アドレス | レジスタ名 | 補足         | 初期値 | 記憶 |
|--------|-------|------------|-----|----|
| 8      | SCAN  | 1=有効/ 0=無効 | 0   | 有  |

#### 4.3.3 Burnout 極性

アナログ入力において、熱電対を選択時に、断線を検出した場合の測定値を設定します。

- 0の場合、その熱電対の表示最高温度+1を測定値に設定します。
- 1の場合、その熱電対の表示最低温度−1を測定値に設定します。

|   | 相対アドレス | レジスタ名   | 補足          | 初期値 | 記憶 |
|---|--------|---------|-------------|-----|----|
| ſ | 9      | BURNOUT | 0=最高 / 1=最低 | 0   | 有  |

## 4.3.4 設定保存

1を設定すると各種設定を内蔵のフラッシュメモリに保存します。保存が完了すると0に戻ります。 内蔵のフラッシュメモリの寿命は有限(約10万回)ですので、常時保存を繰り返すような運用は避けてください。

| 相対アドレス | レジスタ名     | 補足          | 初期値 | 記憶 |
|--------|-----------|-------------|-----|----|
| 14     | WRITEDATA | 1=書き込み 0=完了 | 0   | -  |

# 4.4 入力ステータス(DI) データ詳細

本器の入力ステータス状態を示します

# 4.4.1 DI(Discrete Input)

5 点の DI(Discrete Input)の状態を示します。

| 相対アドレス | レジスタ名 | 補足                                   |
|--------|-------|--------------------------------------|
| 0      | IN1   | 1=Low Level(ON) / 0=High level (OFF) |
| 1      | IN2   |                                      |
| 2      | IN3   |                                      |
| 3      | IN4   |                                      |
| 4      | IN5   |                                      |

## 4.4.2 レンジオーバー

アナログ入力がレンジオーバー・断線していることを示します。

ALRARM LED が点滅します。

| 相対アドレス | レジスタ名    | 補足           |
|--------|----------|--------------|
| 8      | ADCOVER1 | 1=OVER 又は 断線 |
| 9      | ADCOVER2 | 0=正常         |
| 10     | ADCOVER3 |              |
| 11     | ADCOVER4 |              |

# 4.5 入力レジスタデータ詳細

測定値 CH1 – 4 アナログ入力が有効時に、測定値を示します。

本器の機器情報を示します。データ形式については、対応する項目を参照してください。

## 4.5.1 CH1 測定値

アナログ入力 CH1 の測定値を示すレジスタです。

| 相対アドレス | レジスタ名          | 補足                 | データ形式 |
|--------|----------------|--------------------|-------|
| 0      | CH1ADC_MSB     | 測定値を示します           | 4.7.1 |
| 1      | CH1ADC_LSB     |                    |       |
| 2      | CH1ADC_MULTI   | 測定値の乗数を示します        | 4.7.2 |
| 3      | CH1ADC_UNIT    | 測定値の単位コードを示します     | 4.7.3 |
| 4      | CH1SCALL_MSB   | スケーリング値を示します       | 4.7.5 |
| 5      | CH1SCALL_LSB   |                    | 4.7.6 |
| 6      | CH1SCALL_MULTI | スケーリング値の乗数を示します    | 4.7.2 |
| 7      | CH1ACALL_UNIT  | スケーリング値の単位コードを示します | 4.7.3 |

## 4.5.2 CH2 測定値

アナログ入力 CH2 の測定値を示すレジスタです。

| 相対アドレス | レジスタ名          | 補足                 | データ形式 |
|--------|----------------|--------------------|-------|
| 10     | CH2ADC_MSB     | 測定値を示します           | 4.7.1 |
| 11     | CH2ADC_LSB     |                    |       |
| 12     | CH2ADC_MULTI   | 測定値の乗数を示します        | 4.7.2 |
| 13     | CH2ADC_UNIT    | 測定値の単位コードを示します     | 4.7.3 |
| 14     | CH2SCALL_MSB   | スケーリング値を示します       | 4.7.5 |
| 15     | CH2SCALL_LSB   |                    | 4.7.6 |
| 16     | CH2SCALL_MULTI | スケーリング値の乗数を示します    | 4.7.2 |
| 17     | CH2ACALL_UNIT  | スケーリング値の単位コードを示します | 4.7.3 |

#### 4.5.3 CH3 測定値

アナログ入力 CH3 の測定値を示すレジスタです。

| 相対アドレス | レジスタ名          | 補足                 | データ形式 |
|--------|----------------|--------------------|-------|
| 20     | CH3ADC_MSB     | 測定値を示します           | 4.7.1 |
| 21     | CH3ADC_LSB     |                    |       |
| 22     | CH3ADC_MULTI   | 測定値の乗数を示します        | 4.7.2 |
| 23     | CH3ADC_UNIT    | 測定値の単位コードを示します     | 4.7.3 |
| 24     | CH3SCALL_MSB   | スケーリング値を示します       | 4.7.5 |
| 25     | CH3SCALL_LSB   |                    | 4.7.6 |
| 26     | CH3SCALL_MULTI | スケーリング値の乗数を示します    | 4.7.2 |
| 27     | CH3ACALL_UNIT  | スケーリング値の単位コードを示します | 4.7.3 |

#### 4.5.4 CH4 測定値

アナログ入力 CH4 の測定値を示すレジスタです。

| 相対アドレス | レジスタ名          | 補足                 | データ形式 |
|--------|----------------|--------------------|-------|
| 30     | CH4ADC_MSB     | 測定値を示します           | 4.7.1 |
| 31     | CH4ADC_LSB     |                    |       |
| 32     | CH4ADC_MULTI   | 測定値の乗数を示します        | 4.7.2 |
| 33     | CH4ADC_UNIT    | 測定値の単位コードを示します     | 4.7.3 |
| 34     | CH4SCALL_MSB   | スケーリング値を示します       | 4.7.5 |
| 35     | CH4SCALL_LSB   |                    | 4.7.6 |
| 36     | CH4SCALL_MULTI | スケーリング値の乗数を示します    | 4.7.2 |
| 37     | CH4ACALL_UNIT  | スケーリング値の単位コードを示します | 4.7.3 |

#### 4.5.5 DI ステータス

ディジタル入力(DI)の状態を示すレジスタです。

| 相対アドレス | レジスタ名     | 補足                                                                  |
|--------|-----------|---------------------------------------------------------------------|
| 40     | DI_STATUS | 15 0<br>予約 III<br>1=0N (Low Level)<br>0=0FF (High Level) IN3<br>IN5 |

## 4.5.6 DO ステータス

ディジタル出力(DO)の状態を示すレジスタです。

書き込み(操作)はできません。

| 相対アドレス | レジスタ名     | 補足                                   |
|--------|-----------|--------------------------------------|
| 41     | DO_STATUS | 15 0<br>予約 0UT1<br>D0<br>1=0N, 0=0FF |

#### 4.5.7 稼働時間

電源投入後の稼働時間(秒)を符号無し 32bit で表します。

| 相対アドレス | レジスタ名      | 補足                |
|--------|------------|-------------------|
| 42     | UPTIME_MSB | 32bit 長 符号無しで表します |
| 43     | UPTIME_LSB |                   |

#### 4.5.8 計器番号

本器の固有 ID を表します。

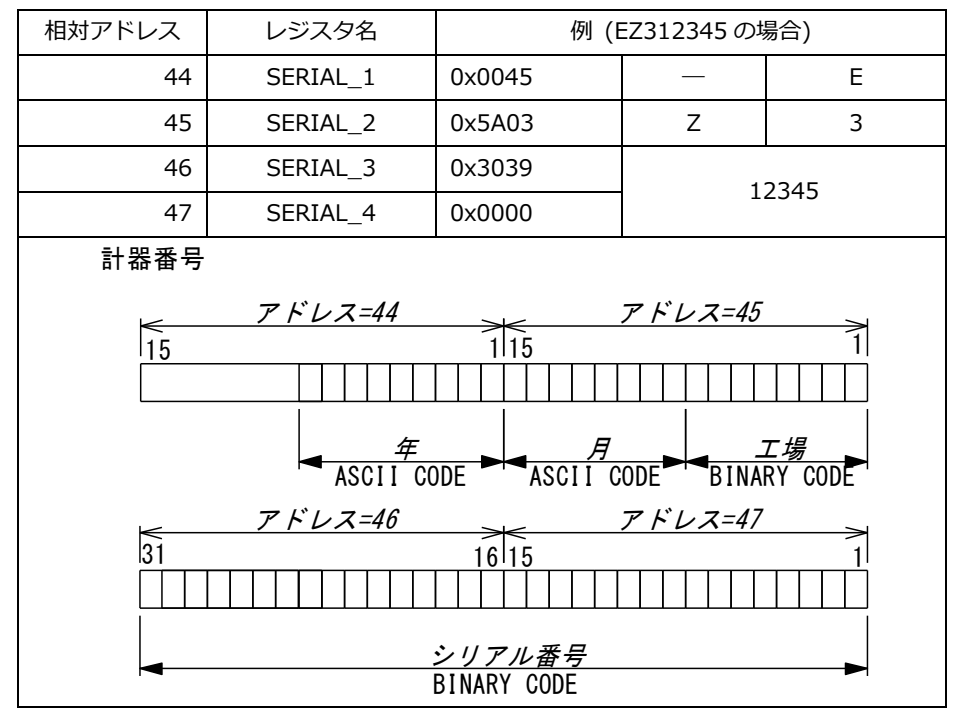

#### 4.5.9 ROM 情報

本器のファームウェア情報を示します。

| 相対アドレス | レジスタ名       | 補足                |
|--------|-------------|-------------------|
| 48     | ROM_NUMBER  | 16bit 長 符号無しで表します |
| 49     | ROM_VERSION | 16bit 長 符号無しで表します |

## 4.6 保持レジスタデータ詳細

本器への各種設定を行えます。

- ・保持レジスタへの変更は、WRITEDATA(設定保存)レジスタに1を書き込むことによりファイルに保存されます。
- ・保持レジスタへの一括書き込みを行う場合、測定モードを変更すると、スケーリング関係のレジスタは、書き込まれた 値に関わらず、内部で自動設定(上書き・初期値リセット)されます。これらのレジスタを外部から変更する場合は、 測定モードを変更せずにスケーリング関連の設定するか、部分書き込みで該当レジスタのみを書き換えてください。

#### 4.6.1 CH1 スケーリング設定

アナログ入力 CH1 のスケーリング設定を行うレジスタです。

|        |                     |       |                | 記憶・有  |
|--------|---------------------|-------|----------------|-------|
| 相対アドレス | レジスタ名               | 初期値   | 補足             | データ形式 |
| 0      | CH1SCALL_MAX_MSB    | 0(00) | 現在の測定レンジの最大値です | 4.7.7 |
| 1      | CH1SCALL_MAX_LSB    |       | 測定モード変更時、自動設定  |       |
| 2      | CH1SCALL_MIN_MSB    | 0(00) | 現在の測定レンジの最小値です | 4.7.7 |
| 3      | CH1SCALL_MIN_LSB    |       | 測定モード変更時、自動設定  |       |
| 4      | CH1SCALL_OFFSET_MSB | 0(00) | OFFSET 値です     | 4.7.8 |
| 5      | CH1SCALL_OFFSET_LSB |       | 範囲 ±100,000    |       |
| 6      | CH1SCALL_FULL_MSB   | 0(0)  | FULL 値です       | 4.7.9 |
| 7      | CH1SCALL_FULL_LSB   |       | 範囲 ±100,000    |       |
| 8      | CH1SCALL_MULTI_SET  | 0(0)  | 表示する乗数です範囲 0-5 | 4.7.2 |
| 9      | CH1SCALL_UNIT_SET   | 0(0)  | 表示する単位コードです    | 4.7.3 |
|        |                     |       | 範囲 0-255       |       |

### 4.6.2 CH2 スケーリング設定

アナログ入力 CH2 のスケーリング設定を行うレジスタです。

|        |                     |       |                 | 記憶・有  |
|--------|---------------------|-------|-----------------|-------|
| 相対アドレス | レジスタ名               | 初期値   | 補足              | データ形式 |
| 10     | CH2SCALL_MAX_MSB    | 0(00) | 現在の測定レンジの最大値です  | 4.7.7 |
| 11     | CH2SCALL_MAX_LSB    |       | 測定モード変更時、自動設定   |       |
| 12     | CH2SCALL_MIN_MSB    | 0(00) | 現在の測定レンジの最小値です  | 4.7.7 |
| 13     | CH2SCALL_MIN_LSB    |       | 測定モード変更時、自動設定   |       |
| 14     | CH2SCALL_OFFSET_MSB | 0(00) | OFFSET 値です      | 4.7.8 |
| 15     | CH2SCALL_OFFSET_LSB |       | 範囲 ±100,000     |       |
| 16     | CH2SCALL_FULL_MSB   | 0(0)  | FULL 値です        | 4.7.9 |
| 17     | CH2SCALL_FULL_LSB   |       | 範囲 ±100,000     |       |
| 18     | CH2SCALL_MULTI_SET  | 0(0)  | 表示する乗数です 範囲 0-5 | 4.7.2 |
| 19     | CH2SCALL_UNIT_SET   | 0(0)  | 表示する単位コードです     | 4.7.3 |
|        |                     |       | 範囲 0-255        |       |

# 4.6.3 CH3 スケーリング設定

アナログ入力 CH3 のスケーリング設定を行うレジスタです。

|        |                     |       |                 | 記憶・有  |
|--------|---------------------|-------|-----------------|-------|
| 相対アドレス | レジスタ名               | 初期値   | 補足              | データ形式 |
| 20     | CH3SCALL_MAX_MSB    | 0(00) | 現在の測定レンジの最大値です  | 4.7.7 |
| 21     | CH3SCALL_MAX_LSB    |       | 測定モード変更時、自動設定   |       |
| 22     | CH3SCALL_MIN_MSB    | 0(00) | 現在の測定レンジの最小値です  | 4.7.7 |
| 23     | CH3SCALL_MIN_LSB    |       | 測定モード変更時、自動設定   |       |
| 24     | CH3SCALL_OFFSET_MSB | 0(00) | OFFSET 値です      | 4.7.8 |
| 25     | CH3SCALL_OFFSET_LSB |       | 範囲 ±100,000     |       |
| 26     | CH3SCALL_FULL_MSB   | 0(0)  | FULL 値です        | 4.7.9 |
| 27     | CH3SCALL_FULL_LSB   |       | 範囲 ±100,000     |       |
| 28     | CH3SCALL_MULTI_SET  | 0(0)  | 表示する乗数です 範囲 0-5 | 4.7.2 |
| 29     | CH3SCALL_UNIT_SET   | 0(0)  | 表示する単位コードです     | 4.7.3 |
|        |                     |       | 範囲 0-255        |       |

-

-

٦

## 4.6.4 CH4 スケーリング設定

アナログ入力 CH4 のスケーリング設定を行うレジスタです。

|        |                     |       |                 | 記憶・有  |
|--------|---------------------|-------|-----------------|-------|
| 相対アドレス | レジスタ名               | 初期値   | 補足              | データ形式 |
| 30     | CH4SCALL_MAX_MSB    | 0(00) | 現在の測定レンジの最大値です  | 4.7.7 |
| 31     | CH4SCALL_MAX_LSB    |       | 測定モード変更時、自動設定   |       |
| 32     | CH4SCALL_MIN_MSB    | 0(00) | 現在の測定レンジの最小値です  | 4.7.7 |
| 33     | CH4SCALL_MIN_LSB    |       | 測定モード変更時、自動設定   |       |
| 34     | CH4SCALL_OFFSET_MSB | 0(00) | OFFSET 値です      | 4.7.8 |
| 35     | CH4SCALL_OFFSET_LSB |       | 範囲 ±100,000     |       |
| 36     | CH4SCALL_FULL_MSB   | 0(0)  | FULL 値です        | 4.7.9 |
| 37     | CH4SCALL_FULL_LSB   |       | 範囲 ±100,000     |       |
| 38     | CH4SCALL_MULTI_SET  | 0(0)  | 表示する乗数です 範囲 0-5 | 4.7.2 |
| 39     | CH4SCALL_UNIT_SET   | 0(0)  | 表示する単位コードです     | 4.7.3 |
|        |                     |       | 範囲 0-255        |       |

#### 4.6.5 出力ソース設定

出力端子を制御する信号ソースを設定します。

- 1 を立てた bit の IN が 1(ON)の時、OUT が自動で ON します。
- 全て 0 の場合、OUT1, OUT2 レジスタの設定で制御されます。

| 相対アドレス | レジスタ名       | 初期値   | 補足                                                  | 記憶 |
|--------|-------------|-------|-----------------------------------------------------|----|
| 40     | OUT1_SOURCE | 0(00) | 15 0                                                | 有  |
| 41     | OUT2_SOURCE | 0(00) | <u>予約</u><br>IN1<br>IN1<br>IN2<br>IN3<br>IN4<br>IN5 |    |

#### 4.6.6 測定モード設定

アナログ入力の測定モードを設定します。

● 測定モードを変更するとスケーリング関連のレジスタが初期化されます

| 相対アドレス | レジスタ名    | 初期値   | 補足                 | 記憶 |
|--------|----------|-------|--------------------|----|
| 42     | CH1_MODE | 0(00) | 4.7.4 項を参考         | 有  |
| 43     | CH2_MODE | 0(00) | アナログ入力の測定モードを選択します |    |
| 44     | CH3_MODE | 0(00) |                    |    |
| 45     | CH4_MODE | 0(00) |                    |    |

#### 4.6.7 IP アドレス設定

本器の IP アドレスを保持します。

● 変更後、反映させるためには保存と再起動が必要です。

| 相対アドレス | レジスタ名 | 初期値    | 補足                | 記憶 |
|--------|-------|--------|-------------------|----|
| 46     | IP1   | 10(0A) | 2.3.6 項を参考        | 有  |
| 47     | IP2   | 0(00)  | 本器の IP アドレスを保持します |    |
| 48     | IP3   | 0(00)  |                   |    |
| 49     | IP4   | 1(01)  |                   |    |

#### 4.6.8 サブネットマスク設定

本器のサブネットマスクを保持します。

● 変更後、反映させるためには保存と再起動が必要です。

| 相対アドレス | レジスタ名 | 初期値     | 補足               | 記憶 |
|--------|-------|---------|------------------|----|
| 50     | MSK1  | 255(FF) | 2.3.6 項を参考。      | 有  |
| 51     | MSK2  | 255(FF) | 本器のサブネットマスクを保持しま |    |
| 52     | MSK3  | 0(00)   | す。               |    |
| 53     | MSK4  | 0(00)   |                  |    |

## 4.6.9 デフォルトゲートウェイ設定

本器のデフォルトゲートウェイアドレスを保持します。

● 変更後、反映させるためには保存と再起動が必要です。

| 相対アドレス | レジスタ名 | 初期値     | 補足                | 記憶 |
|--------|-------|---------|-------------------|----|
| 54     | GW1   | 10(00)  | 2.3.6 項を参考。       | 有  |
| 55     | GW2   | 0(00)   | 本器のデフォルトゲートウェイアドレ |    |
| 56     | GW3   | 0(00)   | スを保持します。          |    |
| 57     | GW4   | 254(FE) |                   |    |

#### 4.6.10 スレーブアドレス設定

本器のスレーブアドレスを保持します。

● 変更後、反映させるためには保存と再起動が必要です。

| 相対アドレス | レジスタ名 | 初期値   | 補足                 | 記憶 |
|--------|-------|-------|--------------------|----|
| 58     | SID   | 1(01) | 2.3.7 項を参考         | 有  |
|        |       |       | 本器のスレーブアドレスを保持します。 |    |

### 4.6.11 通信速度設定

本器の通信速度を保持します。

● 変更後、反映させるためには保存と再起動が必要です。

| 相対アドレス | レジスタ名 | 初期値  | 補足                | 記憶 |
|--------|-------|------|-------------------|----|
| 59     | SPEED | 9600 | <u>2.3.7</u> 項を参考 | 有  |
|        |       |      | 本器の通信速度を保持します。    |    |

## 4.6.12 パリティ設定

本器のパリティ設定を保持します。

● 変更後、反映させるためには保存と再起動が必要です。

| 相対アドレス | レジスタ名  | 初期値 | 補足                  | 記憶 |
|--------|--------|-----|---------------------|----|
| 60     | PARITY | 0   | 0=None,1=Odd,2=Even | 有  |
|        |        |     | 本器のパリティ設定を保持します。    |    |

### 4.6.13 ストップビット設定

本器のストップビット設定を保持します。

● 変更後、反映させるためには保存と再起動が必要です。

| 相対アドレス | レジスタ名   | 初期値 | 補足                | 記憶 |
|--------|---------|-----|-------------------|----|
| 61     | STOPBIT | 0   | 0=1bit,1=2bit     | 有  |
|        |         |     | 本器のストップビット設定を保持しま |    |
|        |         |     | す。                |    |

## 4.7 レジスタ・データ形式

本器のレジスタにおけるデータの表現形式について詳説します。

#### 4.7.1 測定値のデータ形式

32ビット長 整数 符号有り

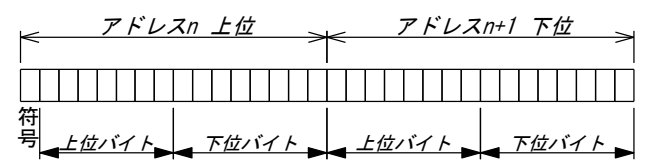

- 小数点を持つ測定値も整数として表します。
   小数点の位置は乗数レジスタで表しますので、上位側で換算を行ってください。
- 熱電対を選択時は、冷接点補償後の値を表します。
   冷接点補償前の温度が入力範囲を超えていた場合、出力範囲の最小値-1 又は最大値+1 の値で固定されます。
- 入力範囲を超えた場合、値の確度の保証はありません。
- 出力範囲を超えた場合、出力範囲の最小値-1 又は最大値+1 の値で固定されます。
   該当するチャンネルの ADCOVER レジスタが 1 になります。
   ALRARM LED が点滅します。

|    | 測定モード       | 出力範囲            | 入力範囲         | オーバ時の固定値         |
|----|-------------|-----------------|--------------|------------------|
| 0  | NotUSED     | 0               | -            | -                |
| 1  | 1-5V        | -55000 - +55000 | -            | -55001 or +55001 |
| 2  | 0-±100mV    | -11000 - +11000 | -            | -11001 or +11001 |
| 3  | 0-±1.5V     | -16500 - +16500 | -            | -16501 or +16501 |
| 4  | 0-±5V       | -55000 - +55000 | -            | -55001 or +55001 |
| 5  | 0-±50V      | -55000 - +55000 | -            | -55001 or +55001 |
| 6  | Equip.Temp. | -1000 - +1000   | -            | -1001 or +1001   |
| 7  | ТС Ј ТҮРЕ   | -199 - +1250    | -199 - +1200 | -200 or +1251    |
| 8  | ТС К ТҮРЕ   | -199 - +1350    | -199 - +1350 | -200 or +1351    |
| 9  | TC T TYPE   | -199 - +420     | -199 - +400  | -200 or +421     |
| 10 | TC E TYPE   | -199 - +1050    | -199 - +1000 | -200 or +1051    |
| 11 | TC N TYPE   | -199 - +1350    | -199 - +1300 | -200 or +1351    |
| 12 | TC B TYPE   | -20 - +1810     | 600 - +1700  | -21 or +1811     |
| 13 | TC R TYPE   | -50 - +1750     | 100 - +1750  | -51 or +1751     |
| 14 | RTD Pt100Ω  | -1999 - +8700   | -            | -2000 or +8701   |

4.7.2 乗数

- 小数点以下の値を持つ測定値やスケーリング値は、10の乗数倍の整数として表現します。
- 元の実数に戻す場合は、測定値を10の乗数で除算し、換算を行ってください。
- スケーリング時はユーザが CHxSCALL\_MULTI\_SET レジスタで 0-5 の範囲で任意に設定します。

| 測定モード |             | 乗数 | 実数に戻す計算式 | 測定値が 100 の場合の計算例 |
|-------|-------------|----|----------|------------------|
| 0     | NotUSED     | 0  | —        | _                |
| 1     | 1-5V        | 1  | 測定值÷10   | 100÷10=10.0mV    |
| 2     | 0-±100mV    | 2  | 測定值÷100  | 100÷100=1.00mV   |
| 3     | 0-±1.5V     | 1  | 測定值÷10   | 100÷10=10.0mV    |
| 4     | 0-±5V       | 1  | 測定值÷10   | 100÷10=10.0mV    |
| 5     | 0-±50V      | 0  | 測定值÷1    | 100÷1=100mV      |
| 6     | Equip.Temp. | 1  | 測定值÷10   | 100÷10=10.0℃     |
| 7-13  | ТС          | 0  | 測定值÷1    | 100÷1=100℃       |
| 14    | RTD Pt100Ω  | 1  | 測定值÷10   | 100÷10=10.0℃     |

## 4.7.3 単位コード

- 測定値の単位コードを表します。
- 自動で設定される単位コードは鶴賀コード表(2.4.30項)に準じます。
- スケーリング時はユーザが CHxSCALL\_UNIT\_SET レジスタで 0-255 の範囲で任意に設定します。

| 測定モード        |             | 単位コード   | 単位     |
|--------------|-------------|---------|--------|
| 0            | NotUSED     | 0(0)    | _      |
| 1            | 1-5V        | 124(7C) | mV     |
| 2            | 0-±100mV    | 124(7C) | mV     |
| 3            | 0-±1.5V     | 124(7C) | mV     |
| 4            | 0-±5V       | 124(7C) | mV     |
| 5            | 0-±50V      | 124(7C) | mV     |
| 6            | Equip.Temp. | 177(B1) | ç      |
| 7-13         | TC          | 177(B1) | ູ<br>ເ |
| 14           | RTD Pt100Ω  | 177(B1) | C      |
| スケーリング時(初期値) |             | 0(0)    | _      |

## 4.7.4 測定モード

- アナログ入力の測定モードを設定します。
- 未接続のチャンネルは0を選択してください。
- 入力信号レベルに応じた測定モードを選択してください。
   過入力が近隣のチャンネルの確度を悪化させる場合があります。
   許容入力範囲を超えた信号レベルを入力すると本器の破損につながります。

| 設定値 | 測定モード       | 機能            |
|-----|-------------|---------------|
| 0   | NotUSED     | 未使用時選択        |
| 1   | 1-5V        | スケーリング機能付き電圧計 |
| 2   | 0-±100mV    |               |
| 3   | 0-±1.5V     |               |
| 4   | 0-±5V       |               |
| 5   | 0-±50V      |               |
| 6   | Equip.Temp. | 機器内部温度        |
| 7   | TC J TYPE   | 各種熱電対         |
| 8   | TC K TYPE   |               |
| 9   | TC T TYPE   |               |
| 10  | TC E TYPE   |               |
| 11  | TC N TYPE   |               |
| 12  | TC B TYPE   |               |
| 13  | TC R TYPE   |               |
| 14  | RTD Pt100Ω  | 測温抵抗体 Pt100   |

## 4.7.5 スケーリング

- スケーリングは、入力信号に対して任意の表示値に換算表示させる機能です。
   入力信号のフルスケールとオフセットに対応する表示値を設定して使用します。
- 電圧計を選択時、スケーリング設定に基づいて値を計算します。
   計算の基準点となる MIN 値、MAX 値は測定モード変更時に自動設定されます。

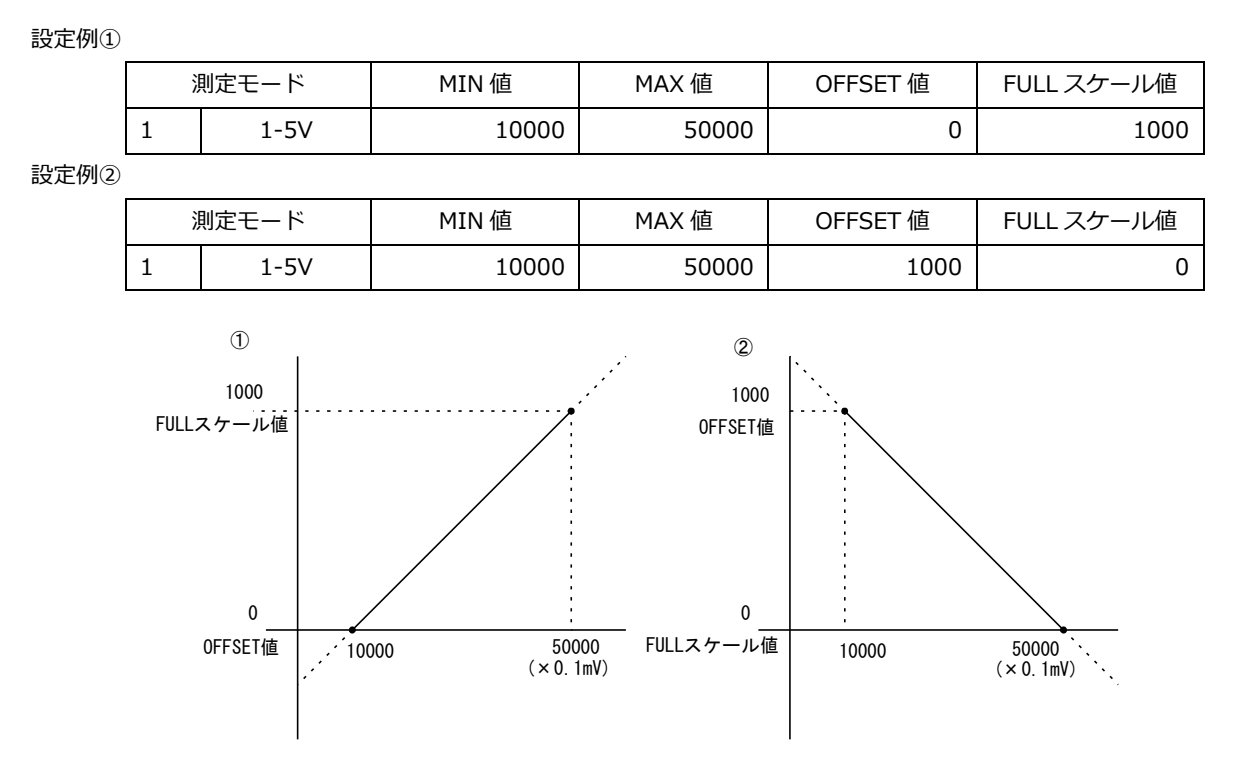

● 計算結果

| 32ビット長 整数 符号有り             |   | 測定モード    | 範囲        |
|----------------------------|---|----------|-----------|
| レ アドレスn 上位 、レ アドレスn+1 下位 、 | 1 | 1-5V     | 符号付 32bit |
|                            | 2 | 0-±100mV | 符号付 32bit |
|                            | 3 | 0-±1.5V  | 符号付 32bit |
|                            | 4 | 0-±5V    | 符号付 32bit |
|                            | 5 | 0-±50V   | 符号付 32bit |

## ● 初期設定でのスケール計算結果です。

|   | 測定モード    | 測定値      | スケーリング値 | 測定値       | スケーリング値  |
|---|----------|----------|---------|-----------|----------|
| 1 | 1-5V     | 5000.0mV | 100.00% | 1000.0mV  | 0.00%    |
| 2 | 0-±100mV | 100.00mV | 100.00% | -100.00mV | -100.00% |
| 3 | 0-±1.5V  | 1500.0mV | 100.00% | -1500.0mV | -100.00% |
| 4 | 0-±5V    | 5000.0mV | 100.00% | -5000.0mV | -100.00% |
| 5 | 0-±50V   | 50000mV  | 100.00% | -50000mV  | -100.00% |

#### 4.7.6 冷接点補償無し温度

- 熱電対を選択時は、スケーリング値のレジスタに冷接点補償無しの温度値が入ります。
- 入力範囲を超えていた場合。出力範囲の±1の値に固定されます。
   該当するチャンネルの ADCOVER レジスタが1になります。
   ALARM LED が点滅します。
- Equip.Temp.及び RTD、未使用を選択時は常に 0 値が入ります。

| 測定モード |           | 入力範囲         | 出力範囲         |
|-------|-----------|--------------|--------------|
| 7     | TC J TYPE | -199 - +1200 | -199 – +1250 |
| 8     | TC K TYPE | -199 - +1350 | -199 – +1350 |
| 9     | TC T TYPE | -199 - +400  | -199 – +420  |
| 10    | TC E TYPE | -199 - +1000 | -199 - +1050 |
| 11    | TC N TYPE | -199 - +1300 | -199 - +1350 |
| 12    | ТС В ТҮРЕ | 600 - +1700  | -20 - +1810  |
| 13    | TC R TYPE | 100 - +1750  | -50 - +1750  |

#### 4.7.7 MAX,MIN 値

- スケーリング計算を行う場合の基準値を設定します。
  - MAX=最大基準値です。
  - MIN=最小基準値です。
  - 本器では測定モード毎に基準値が異なるため、スケーリングか利用できる測定モードの設定時に自動設定します。

スケーリングを使用しない測定モード時は0が設定されています。

● ユーザが任意の値をセットする事は可能ですが、測定モードを切り替えると解除(上書き設定)されます。
 任意に設定する場合は MAX 値>MIN 値としてください。

| 測定モード |          | MAX 值 |          | MIN 値 |        |
|-------|----------|-------|----------|-------|--------|
| 1     | 1-5V     | 50000 | 5.000V   | 10000 | 1.000V |
| 2     | 0-±100mV | 10000 | 100.00mV | 0     | 0.00mV |
| 3     | 0-±1.5V  | 15000 | 1500.0mV | 0     | 0.0mV  |
| 4     | 0-±5V    | 50000 | 5000.0mV | 0     | 0.0mV  |
| 5     | 0-±50V   | 50000 | 50.000V  | 0     | 0.00V  |

#### 4.7.8 OFFSET 値

最小基準値に対する表示値です。

設定できる範囲は±100,000 です。測定モードを変更すると0 にリセットされます。 本器では測定モードによりレンジが異なるため、測定モード毎に最小基準値は異なります。 各測定モードの最小基準値は 4.7.7 項を参照してください。

#### 4.7.9 FULL スケール値

最大基準値に対する表示値です。 設定できる範囲は±100,000 です。測定モードを変更すると0 にリセットされます。 本器では測定モードによりレンジが異なるため、測定モード毎に最大基準値は異なります。 各測定モードの最大基準値は <u>4.7.7</u>項を参照してください。

# 5. 保守

### お手入れについて

前面パネルやケースが汚れたときは柔らかい布でふいてください。 汚れがひどい場合は柔らかい布を中性洗剤で薄めた水に浸し、よく絞ってから軽くふいてください。 シンナー、ベンジン、アルコール、アセトン、ケトン、エーテル、ガソリン系を含む洗剤を使用しま すと表面が変形、変色することがありますので、絶対に使用しないでください。

#### 校正について

測定器が規定された確度内で正しい測定結果を得るために、定期的な校正が必要です。 校正周期はお客様の使用状況や環境により異なります。お客様のご使用状況にあわせて校正周期を定 めていただき、弊社に定期的に校正を依頼されることをお勧めします。

#### 輸送について

本器を輸送する場合は、輸送中に破損しないように梱包してください。 輸送中の破損は保証しかねます。 修理を依頼される場合、故障内容も書き添えて頂きますようお願いします。

# 6. 故障かなと思ったら

故障かな?と思ったら修理に出される前に、次の点をお調べください。

|                    | 点検事項                             |
|--------------------|----------------------------------|
|                    | ・電源は動作していますか?                    |
|                    | CN1端子に規定の電圧が供給されていますか?           |
| POWER LEDが無対しない。   | USB COM端子からの給電では計測回路は動作しません。     |
| USB COM端子から設定できない  | ・ボーレート・COM番号他の通信条件は一致していますか?     |
|                    | ・STATUS LEDは点滅していますか?            |
| マナログスカ値が再新されたい     | 4.3.2項を参照の上、アナログ入力を有効にしてください。    |
| アプロシスパープを利されない。    | ・アナログ入力MODEはNotUSED以外になっていますか?   |
|                    | 入力モードがNotUSEDではアナログ入力は更新されません。   |
|                    | ・熱電対・RTDが断線していませんか?              |
| ALADM LED차占述L フィンス | 入力範囲を逸脱していませんか?                  |
|                    | ・未使用の入力を未使用に設定し忘れていませんか?         |
|                    | ・過入力になっているチャンネルがありませんか?          |
|                    | ・未使用の入力を未使用に設定し忘れていませんか?         |
|                    | ・アナログ入力を有効なまま、測定モードを変更しませんでしたか?  |
|                    | 測定モードを変更した直後は、スキャンが一巡するまで不正な値を返  |
| 指示値が不安定            | すことがあります。                        |
|                    | ・USBケーブルが接続されている。                |
|                    | PCからのノイズの影響がある場合があります。測定中は取り外してく |
|                    | ださい。                             |

|                  | 点検事項                                        |
|------------------|---------------------------------------------|
| 設定値が電源を入れなおすと    | ・ファイルへの保存作業を行いましたか?                         |
| 元に戻る             | <u>4.3.4</u> 項を参照の上、保存を行ってください。             |
|                  | ・USBケーブルを接続したまま、電源を入り切りしていませんか?             |
| 指示値が不安定          | USBケーブルだけでは正しく動作しません。電源を切る時はUSBケー           |
| 設定が反映されない        | ブルも取り外してください。USBケーブルは電源投入後、PCに接続し           |
|                  | てください。                                      |
|                  | <ul> <li>・入力電圧が既に入力範囲を逸脱していませんか?</li> </ul> |
| 惑电対の時、 測足値が山力戦   | 入力範囲の超過、又はITS-90で定義された熱起電力の範囲を超えると          |
| 西内なのにオーバーする      | オーバ時の固定値になります                               |
|                  | ・IPアドレス・スレーブアドレスの設定は正しいですか?                 |
|                  | 不明になってしまった場合は2項・初期設定を参考に再確認してくだ             |
|                  | さい。                                         |
|                  | TCPの場合、ゲートウェイ・サブネットマスクが適切でないと、サブ            |
| Modbus通信に広答がない   | ネットが異なるネットワークとは通信できません。TCPの場合、ping          |
|                  | で本器から応答があるか確認してください。                        |
|                  | ・TCPの場合、TCPセッション数を使い切っていませんか?               |
|                  | PORTのCLOSE処理を適切に行うかアクセス間隔を空けてください。          |
|                  | 同時接続数を見直してください。                             |
|                  | ・RTUの場合、通信速度は合っていますか?                       |
|                  | 通信パラメータの設定があっていますか?                         |
|                  | ・複数のMasterデバイスからアクセスしていませんか?                |
|                  | 本器が応答できるMasterは同時に1つです。                     |
|                  | 間隔を空ける・再接続処理などして対処してください。                   |
|                  | ・コネクション確立後、無通信状態が約3分続くとデッドロックを防ぐた           |
| ModbusTCPのコネクション | めにコネクションが切断されます。コネクションを維持したい場合は             |
| が切断される時がある       | 1分程度の間隔で継続的に通信を行ってください。                     |
|                  | ・再接続処理をマスター側に備えてください。                       |

修理は、最寄りの弊社営業へご連絡ください。

# 7. 仕様

# 7.1 形名

|          | 内容              |
|----------|-----------------|
| 2601-TCP | Modbus TCP 規格対応 |
| 2601-RTU | Modbus RTU 規格対応 |

## 7.2 測定範囲・確度

## 7.2.1 アナログ入力部・電圧計

| 測定モード        | 入力抵抗   | 分解能    | 確度                       | 過大入力   |
|--------------|--------|--------|--------------------------|--------|
| ±0-100mV     | 1MΩ以上  | 0.01mV | ±(0.1% of rdg. + 5digit) | DC±60V |
| ±0-1.5V      |        | 0.1mV  |                          |        |
| ±0-5V (1-5V) | 10MΩ以上 | 0.1mV  |                          | DC±60V |
| ±0-50V       |        | 1mV    |                          |        |

| 確度   | 測定範囲内   | 23℃±5℃、45~75%RH の状態で規定 |
|------|---------|------------------------|
| 温度係数 | ±150ppm | 使用温度範囲-10~50℃で規定       |
| 過大入力 | DC±60V  | 本器が故障しない範囲(許容値)を表します   |

#### 7.2.2 アナログ入力部・熱電対

| 測定モード | 測温範囲                     | 出力範囲               | 分解能 | 確度                 |
|-------|--------------------------|--------------------|-----|--------------------|
| J     | -40 ∼ 750℃               | -199 ∼ 1250℃       | 1℃  | ±(0.3% of rdg.+1℃) |
| К     | -199 ∼ 1200℃             | -199 ∼ 1350℃       |     |                    |
| Т     | -199 ∼ 350℃              | -199 ~ 420℃        |     |                    |
| E     | -199 ∼ 900℃              | -199 $\sim$ 1050°C |     |                    |
| Ν     | -40 ∼ 1200℃              | -199 ∼ 1350℃       |     |                    |
| В     | 600 ∼ 1700°C             | -20 ∼ 1810℃        |     |                    |
| R     | $100 \sim 1600 ^{\circ}$ | -50 ∼ 1750℃        |     |                    |

| 確度     | 測温範囲内                            | 23℃±5℃、45~75%RH の状態で規定 |  |
|--------|----------------------------------|------------------------|--|
| 温度係数   | ±300ppm                          | 使用温度範囲-10~50℃で規定       |  |
| 基準接点補償 | ±2℃                              | 使用温度範囲-10~50℃で規定・熱平衡時  |  |
| 校正     | JIS C-1602-2015 年 の各基準熱起電力を基準とする |                        |  |
| 断線検出方式 | 検出電流 10uA 測定毎に検出                 |                        |  |
| 外部抵抗   | 500Ω以下                           |                        |  |
| 過大入力   | DC±60V                           | 測定開始前に電圧入力(±1V以上)を検知する |  |
|        |                                  | とオーバ表示します。             |  |

## 7.2.3 アナログ入力部・測温抵抗計

| 測定モード | 測温範囲        | 出力範囲        | 分解能  | 確度                   |
|-------|-------------|-------------|------|----------------------|
| Pt100 | -199 ~ 850℃ | -199 ~ 870℃ | 0.1℃ | ±(0.2% of rdg.+0.3℃) |

| 確度     | 測温範囲内          | 23℃±5℃、45~75%RH の状態で規定     |
|--------|----------------|----------------------------|
| 温度係数   | ±300ppm        | 使用温度範囲-10~50℃で規定           |
| 校正     | JIS C-1604 -20 | 013 年の各基準抵抗素子の抵抗値を基準とする    |
| 測定電流   | 1mA            |                            |
| 断線検出方式 | 配線抵抗検出方        | 式                          |
| 外部抵抗   | 1 線当たり 5Ω。     | 3線とも等しいこと                  |
| 過大負荷   | DC±60V         | 測定開始前に電圧入力(±1V以上)を検知するとオーバ |
|        |                | 表示します。                     |

# 7.3 一般仕様

#### 7.3.1 設置仕様

| 供給電源     | DC24V 0.1A                              |    |  |
|----------|-----------------------------------------|----|--|
| 電源電圧許容範囲 | DC24V±10%                               |    |  |
| 消費電力     | 最大 2.4W                                 |    |  |
| 動作周囲温度   | $-10 \sim 50$ °C                        |    |  |
| 保存温度     | -10 ~ 60℃                               |    |  |
| 質量       | 約 330g                                  |    |  |
| 外形       | 180.4(W)×100.4(D)×45(H) mm (突起物含まず)     |    |  |
| 実装方法     | 裏面 DIN レールアダプタでワンタッチ取付け                 |    |  |
| 端子台      | Wurth Elektronik 691361100004 (RTU タイプ) |    |  |
|          | Wurth Elektronik 691361100012 ×2        |    |  |
| 付属品      | ユーティリティソフト・取説                           | CD |  |
|          | 設置説明書                                   | 1部 |  |
### 7.3.2 一般仕様

| 表示     | LED×3 (POWER · ALRAM · STATUS)              |  |  |  |  |  |
|--------|---------------------------------------------|--|--|--|--|--|
| 入力信号選択 | Modbus レジスタを介して選択可                          |  |  |  |  |  |
| オーバ表示  | 出力範囲を超えると ALRAM LED 点滅                      |  |  |  |  |  |
|        | Modbus 測定値レジスタは最小(大)値+1/Modbus OVER レジスタが 1 |  |  |  |  |  |
| 断線表示   | ALRAM LED 点滅                                |  |  |  |  |  |
|        | 熱電対入力は出力範囲の最小(大)値+1/測温抵抗体入力は出力範囲の最大値+1      |  |  |  |  |  |
|        | Modbus OVER レジスタが 1                         |  |  |  |  |  |
| 分解能    | 熱電対入力 1℃/測温抵抗体入力 0.1℃/電圧計 0.01 – 1 mV       |  |  |  |  |  |
| 許容外部抵抗 | 熱電対入力 500Ω以下/測温抵抗体入力 1線当たり 5Ω以下             |  |  |  |  |  |
| 過大入力   | DC ±60V (本器が故障しない範囲)                        |  |  |  |  |  |
| 入力形式   | シングルエンデット、フローティング入力                         |  |  |  |  |  |
| AD 変換部 | ∠-Σ変換方式                                     |  |  |  |  |  |
| ノイズ除去率 | ノーマルモード 50dB 以上/コモンモード 110dB 以上             |  |  |  |  |  |
|        |                                             |  |  |  |  |  |
| 設定保持   | 内蔵フラッシュメモリによる                               |  |  |  |  |  |
| 耐電圧    | 入力端子-外箱間 AC1500V 1 分間                       |  |  |  |  |  |
|        | 電源-外箱間 AC1500V 1 分間                         |  |  |  |  |  |
|        | 電源 – 入力端子間 AC500V 1 分間                      |  |  |  |  |  |
| 絶縁抵抗   | 入力端子-外箱間 DC500V 100MΩ以上                     |  |  |  |  |  |
|        | 電源-外箱間 DC500V 100MΩ以上                       |  |  |  |  |  |
|        | 電源 – 入力端子間 DC500V 100MΩ以上                   |  |  |  |  |  |
| オプション  | 初期設定用 Micro USB ケーブル (5881-14-015)          |  |  |  |  |  |

# 7.3.3 ディジタル入出力部

| 入力チャンネル数                                                  | 5CH                                                                                       |  |  |  |
|-----------------------------------------------------------|-------------------------------------------------------------------------------------------|--|--|--|
| 出力チャンネル数                                                  | 2CH                                                                                       |  |  |  |
| チャンネル間絶縁                                                  | チャンネル間は非絶縁                                                                                |  |  |  |
|                                                           | アナログ入力部のS間とは非絶縁                                                                           |  |  |  |
|                                                           | 電源・通信間は絶縁                                                                                 |  |  |  |
| 7 1 1 811                                                 |                                                                                           |  |  |  |
| 人力レベル                                                     | $H=DC10\sim24V L=DC0\sim3.8V IC=DC0.5mA$                                                  |  |  |  |
| 人力レベル                                                     | H=DC10~24V L=DC0~3.8V IC=DC0.5mA<br>H レベルで 0,L レベルで 1                                     |  |  |  |
| <ul> <li>人力レベル</li> <li>出力最大負荷</li> </ul>                 | H=DC10~24V L=DC0~3.8V IC=DC0.5mA<br>H レベルで 0,L レベルで 1<br>DC30V 30mA MAX                   |  |  |  |
| <ul> <li>人力レベル</li> <li>出力最大負荷</li> <li>出力回路方式</li> </ul> | H=DC10~24V L=DC0~3.8V IC=DC0.5mA<br>H レベルで 0,L レベルで 1<br>DC30V 30mA MAX<br>NPN オープンコレクタ方式 |  |  |  |

## 7.3.4 アナログ入力部

| 入力チャンネル数 | 4CH                    |  |  |
|----------|------------------------|--|--|
| チャンネル切替  | PhotoMOS RY            |  |  |
| チャンネル間絶縁 | アナログ入力チャンネル間相互は絶縁      |  |  |
|          | ディジタル入出力部の NCOM 間とは非絶縁 |  |  |
|          | S間は非絶縁                 |  |  |
|          | 電源・通信間とは絶縁             |  |  |
| 更新周期     | 約 2 秒 (500ms / CH)     |  |  |
|          | チャンネル毎、順次測定しながら更新      |  |  |
|          | ユーザによる開始・停止制御可         |  |  |

# 7.4 通信仕様

Modbus 通信規格の詳細につきましては、該当する仕様書をご参照ください。

## 7.4.1 2601-TCP

| プロトコル        | Modbus TCP             |
|--------------|------------------------|
| エラーチェック      | TCP/IP v4 内蔵           |
| インターフェース     | Ethernet 10/100Base-TX |
| ポート番号        | 502                    |
| 同時接続台数       | 1                      |
| 最大同時接続セッション数 | 4                      |
| ポート数         | 1                      |

# 7.4.2 2601-RTU

| プロトコル    | Modbus RTU               |  |  |
|----------|--------------------------|--|--|
| エラーチェック  | CRC-16                   |  |  |
| インターフェース | EIA RS-485 準拠            |  |  |
| 通信速度     | 9600(初期値)/19200/38400bps |  |  |
| データ長     | 8bit                     |  |  |
| パリティ     | NONE(初期値)/ODD/EVEN       |  |  |
| ストップビット  | 1bit(初期值)/2bit           |  |  |
| ポート数     | 1                        |  |  |
| 伝送距離     | 500m 以下                  |  |  |
| 同時接続台数   | 31 台以下                   |  |  |

# 7.5 初期設定一覧表

出荷時の初期設定です。

2.3.8 項を実行した時の、出荷時設定の復元値になります。

| 機能                | 保持レジスタ(4X)※ |                             | 初期値         | ユーザ設定 |
|-------------------|-------------|-----------------------------|-------------|-------|
| IP アドレス(TCP)      | 46-49       | [IP1] [IP2] [IP3] [IP4]     | 10.0.0.1    |       |
| サブネットマスク(TCP)     | 50-53       | [MSK1] [MSK2] [MSK3] [MSK4] | 255.255.0.0 |       |
| ゲートウェイ(TCP)       | 54-57       | [GW1] [GW2] [GW3] [GW4]     | 10.0.0.254  |       |
| スレーブアドレス(RTU)     | 58          | [SID]                       | 1           |       |
| 通信速度(RTU)         | 59          | [SPEED]                     | 9600        |       |
| パリティ(RTU)         | 60          | [PARITY]                    | 0(None)     |       |
| ストップビット(RTU)      | 61          | [STOPBIT]                   | 0(1bit)     |       |
| アナログ入力1測定モード      | 42          | [CH1_MODE]                  | 0(未使用)      |       |
| アナログ入力 2 測定モード    | 43          | [CH2_MODE]                  | 0(未使用)      |       |
| アナログ入力3測定モード      | 44          | [CH3_MODE]                  | 0(未使用)      |       |
| アナログ入力4測定モード      | 45          | [CH4_MODE]                  | 0(未使用)      |       |
| スケーリング1 OFFSET 値  | 4-5         | [CH1SCALL_OFFSET_LSB/MSB]   | 0           |       |
| スケーリング1 FULL 値    | 6-7         | [CH1SCALL_FULL_LSB/MSB]     | 0           |       |
| スケーリング1 乗数        | 8           | [CH1SCALL_MULTI_SET]        | 0           |       |
| スケーリング1 単位        | 9           | [CH1SCALL_MULTI_UNIT]       | 0           |       |
| スケーリング 2 OFFSET 値 | 14-15       | [CH2SCALL_OFFSET_LSB/MSB]   | 0           |       |
| スケーリング 2 FULL 値   | 16-17       | [CH2SCALL_FULL_LSB/MSB]     | 0           |       |
| スケーリング2 乗数        | 18          | [CH2SCALL_MULTI_SET]        | 0           |       |
| スケーリング2単位         | 19          | [CH2SCALL_MULTI_UNIT]       | 0           |       |
| スケーリング 3 OFFSET 値 | 24-25       | [CH3SCALL_OFFSET_LSB/MSB]   | 0           |       |
| スケーリング 3 FULL 値   | 26-27       | [CH3SCALL_FULL_LSB/MSB]     | 0           |       |
| スケーリング3 乗数        | 28          | [CH3SCALL_MULTI_SET]        | 0           |       |
| スケーリング3単位         | 29          | [CH3SCALL_MULTI_UNIT]       | 0           |       |
| スケーリング 4 OFFSET 値 | 34-35       | [CH4SCALL_OFFSET_LSB/MSB]   | 0           |       |
| スケーリング 4 FULL 値   | 36-37       | [CH4SCALL_FULL_LSB/MSB]     | 0           |       |
| スケーリング4 乗数        | 38          | [CH4SCALL_MULTI_SET]        | 0           |       |
| スケーリング4単位         | 39          | [CH4SCALL_MULTI_UNIT]       | 0           |       |
| 出力ソース 1           | 40          | [OUT1_SOURCE]               | 0           |       |
| 出力ソース 2           | 41          | [OUT2_SOURCE]               | 0           |       |
| 機能                |             | コイルレジスタ(0X) ※               | 初期値         | ユーザ設定 |
| アナログ入力制御          | 8           | [SCAN]                      | 0(停止)       |       |
| Burnout 極性        | 9           | [BURNOUT]                   | 0(+側)       |       |

※相対アドレス表記

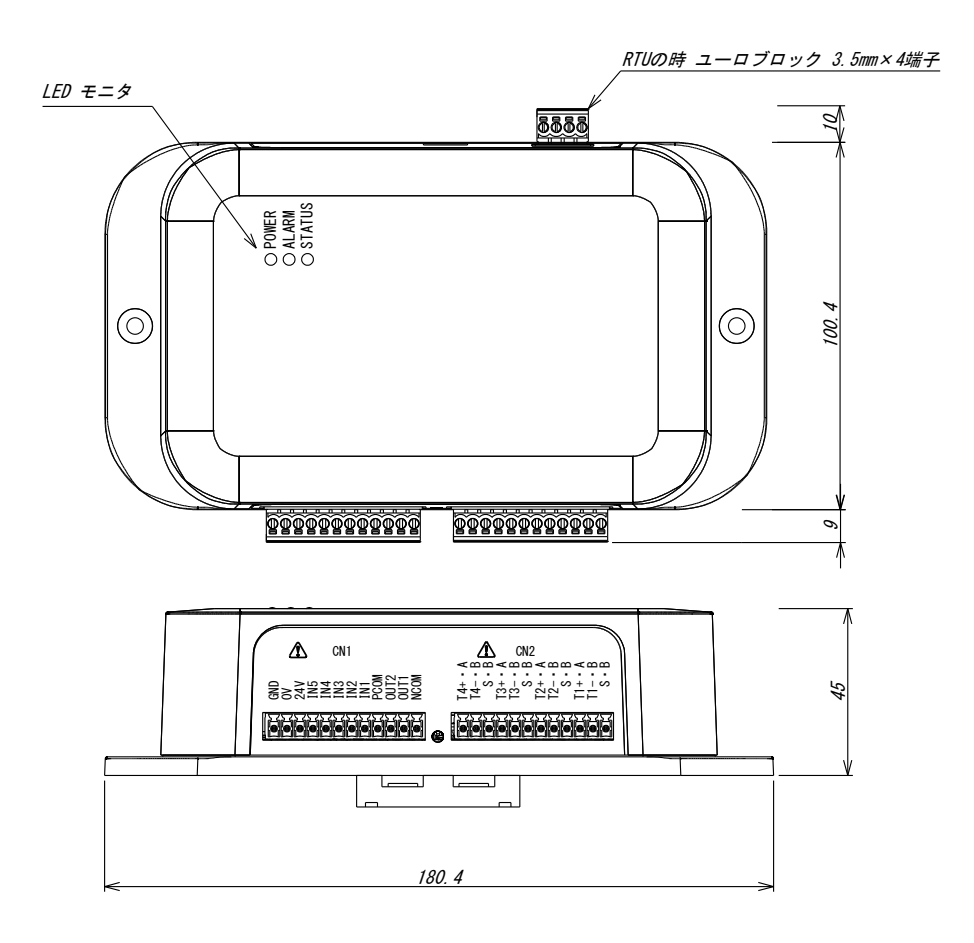

2601-TCP

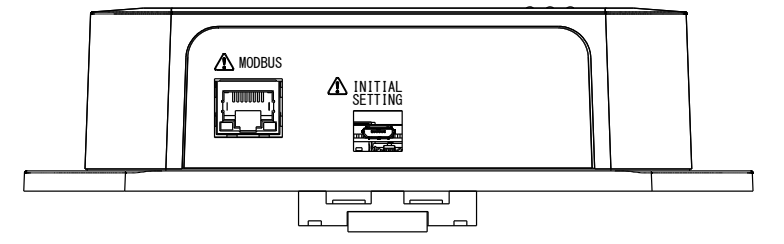

2601-RTU

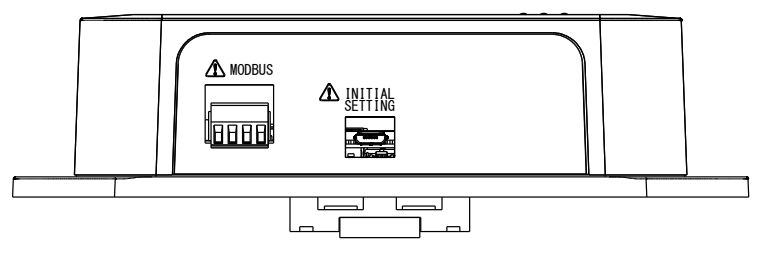

### 保証について

#### 1) 保証期間

製品のご購入後またはご指定の場所に納入後1年間と致します。 尚、ご購入日が不明の場合、工場出荷日を起算日と致します。

2) 保証範囲

上記保証期間中に当社側の責任と明らかに認められる原因により当社製品に故障を生じた場合は、当社工場において無償修理または代替品の無償提供を行います。

ただし、次項に該当する場合は保証の範囲外と致します。

①カタログ、取扱説明書、仕様書などに記載されている環境条件の範囲外で使用した場合

②故障の原因が当社製品以外による場合

③当社以外による改造・修理による場合

④製品本来の使い方以外の使用による場合

⑤天災・災害など当社側の責任ではない原因による場合

⑥消耗品、有寿命部品の故障および損傷

⑦他付属品類の故障および損傷

なお、ここでいう保証は、当社製品単体の保証を意味し、当社製品の故障により誘発された損害についてはご容 赦いただきます。

消耗品・・・消耗品とは、製品のオプションとして購入・交換するもの、または定期的な交換を推奨するもの。
 例)ケルビンクリップなどの測定リード、プローブ、測温センサなど

有寿命部品・・・有寿命部品とは、製品の使用頻度・使用環境・経過時間 などにより、劣化摩耗し寿命が著しく 短くなる可能性があるもの。 例)ディスプレイ、電源ユニットなど

他付属品類・・・コネクタ、ケーブル類例)制御入出カコネクタ、電源コード、アース線など

#### 3) 確度保証

工場出荷後1年間と致します。

4) 製品の適用範囲

当社製品は一般工業向けの汎用品として設計・製造されておりますので、原子力発電、航空、鉄道、医療機器な どの人命や財産に多大な影響が予想される用途に使用される場合は、冗長設計による必要な安全性の確保や当 社製品に万一故障があっても危険を回避する安全対策を講じてください。

### 5) サービスの範囲

製品価格には、技術派遣などのサービス費用は含まれておりません。

6) 仕様の変更

製品の仕様・外観は改善またはその他の事由により必要に応じて、お断りなく変更する事があります。

以上の内容は、日本国内においてのみ有効です。

●この取扱説明書の仕様は、2024年03月現在のものです。

本製品の技術的なご質問、ご相談は下記まで問い合わせく ださい。

技術サポートセンター

# 0120-784646

受付時間: 土日祝日除く 9:00~12:00/13:00~16:00

# 鶴賀電機株式会社

### 大阪営業所

〒558-0013 大阪市住吉区我孫子東1丁目10番6号 太陽生命大阪南ビル5F TEL 06 (4703) 3874(代) FAX 06 (4703) 3875

# 名古屋営業所

〒460-0015 名古屋市中区大井町5番19号 サンパーク東別院ビル2F TEL 052 (332) 5456(代) FAX 052 (331) 6477

# 横浜営業所

〒222-0033 横浜市港北区新横浜1丁目29番15号 TEL 045 (473) 1561(代) FAX 045 (473) 1557

# www.tsuruga.co.jp